# PubMed 基礎編

#### 福井大学医学図書館

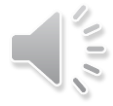

## PubMed

#### 米国国立医学図書館のNCBI (National Center for Biotechnology Information)が作成する医学/生物学分野 の学術文献検索システム。

- ・収録雑誌 約5,200誌, 40言語 (日本語は160誌)
- ・収録範囲 1946年~現在 (毎日更新)
- ・インターネットで世界中から利用可能

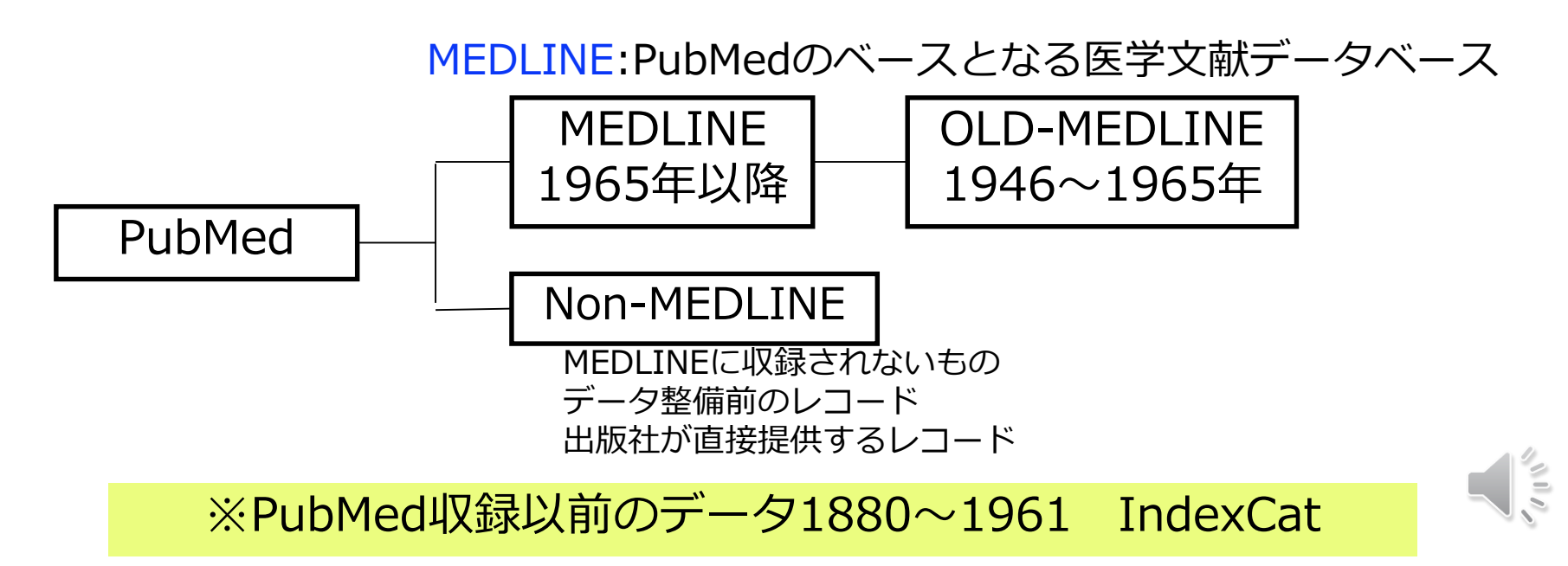

2,950万件

### 文献検索の基本的考え方

ある目的を以て文献データベースから必要な文献を探し出す

特定の文献を探す
 臨床に役立つエビデンスの高い文献を素早く探す
 臨床研究のための文献を探す

#### ④診療ガイドライン作成のための文献を探す

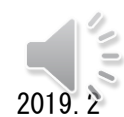

3

PICOから始める医学文献検索のすすめ / 小島原典子, 河合富士美編集 南江堂, 20

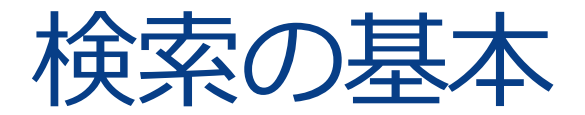

### 検索語(キーワード)を入れて検索

・論文の内容(主題)を表す言葉で 検索するのが一般的

・検索語は単語や熟語で考える

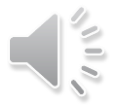

# 入力のルール PubMed

| 大文字・小文字の区別はない                                            | CHICKENPOX chickenpox                                      |
|----------------------------------------------------------|------------------------------------------------------------|
| ストップワードは検索対象にならない                                        | about in of …                                              |
| 著者名は姓(フル)+名(イニシャル)<br>+ミドルネーム(イニシャル)<br>2002~フルネームでも検索可能 | naiki h naiki h@<br>naiki, hironobu                        |
| 熟語はダブルクォーテーション" "で<br>囲む                                 | "live vaccine"                                             |
| ギリシャ文字は読みの英語綴り<br>ハイフンはスペース                              | $a \rightarrow alpha$<br>high-risk $\rightarrow$ high risk |
| 前方一致は語尾の最後に「*」                                           | child $* \rightarrow$ child,<br>children,childhood         |
|                                                          |                                                            |

### 論理演算子を使用した検索

### AND(論理和)、OR(論理積)、NOT(論理差)

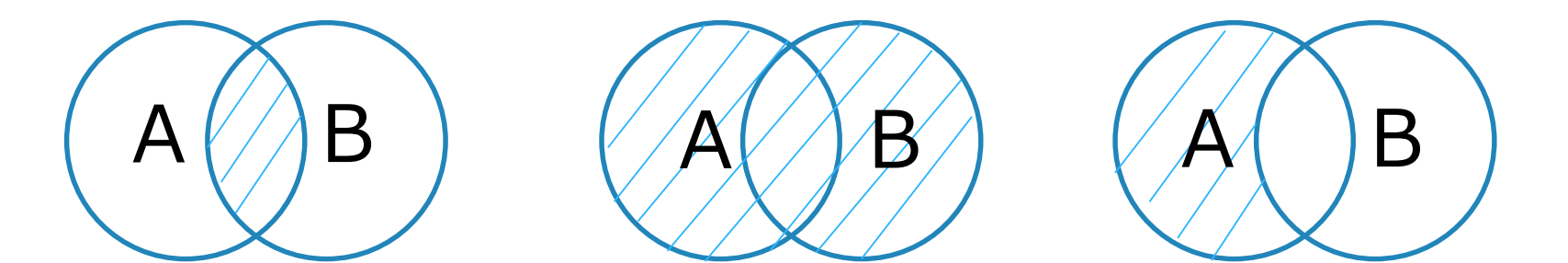

演算子は記述した順に左から右へ処理される。
 () でくくればカッコ内優先
 A AND (B OR C)

## MeSHとは

- Medical Subject Headingsの略
- さまざまな医学用語が体系的に階層化されまと められた統制用語集
- ・索引者は論文を精査し、MeSH用語を使用して その内容を表す

文献での表現(自然語) MeSH(統制語) Cancer Neoplasm Neoplasms Tumor

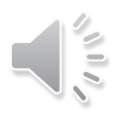

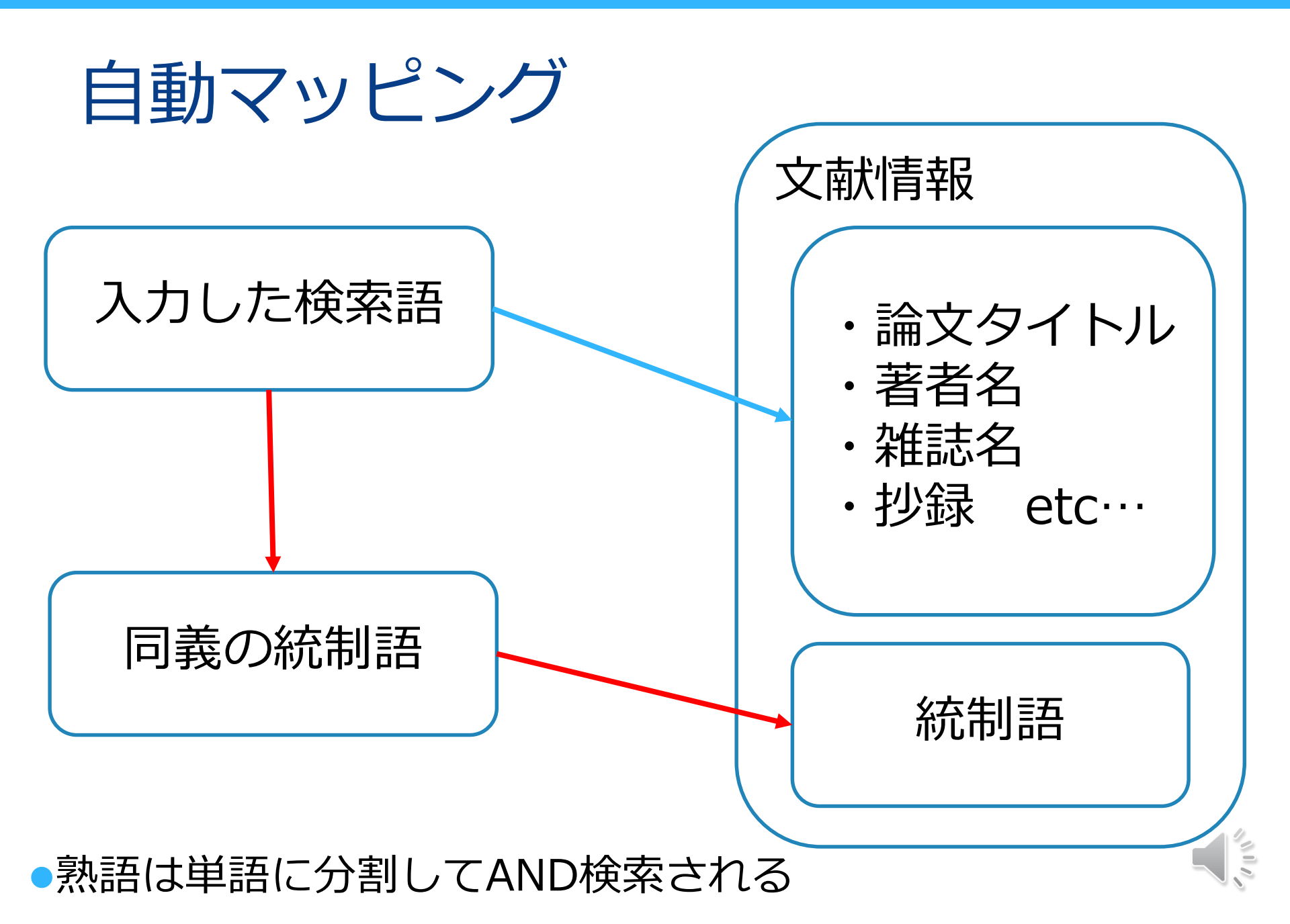

### (例) breast cancerで検索したときの検索式

"breast neoplasms"[MeSH Terms] OR ("breast"[All Fields] AND "neoplasms"[All Fields]) OR "breast neoplasms"[All Fields] OR ("breast"[All Fields] AND "cancer"[All Fields]) OR "breast cancer"[All Fields]

※検索式の詳細はAdvancedのHistory and Search Detailsで確認できる

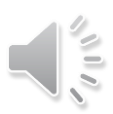

9

## PubMed

Welcome to the new PubMed. For legacy PubMed go to pubmed.gov. Å U.S. National Library of Medicine National Center for Biotechnology Information NIH Log in Pub Med.gov Search PubMed Search Advanced PubMed® comprises more than 30 million citations for biomedical literature from MEDLINE, life science journals, and online books. Citations may include links to full-text content from PubMed Central and publisher web sites. 検索履歴など MeSH æ 基本情報 Download Find Explore Learn Advanced Search About PubMed E-utilities API MeSH Database 雑誌名検索 FAQs & User Guide Clinical Queries FTP Journals ヘルプ Finding Full Text Single Citation Matcher Batch Citation Matcher 書誌確認 🗏 Feedback

| 検索      |    | <b>估果</b><br>Velcome to the new PubMed. For leg                 | gacy PubMed go to <u>pubmed.gov</u> .                                                                                                    | ・著者名は姓+名<br>イニシャル表                                                                                                | 4の<br>さ             |
|---------|----|-----------------------------------------------------------------|----------------------------------------------------------------------------------------------------|----------------------------------------------------------------------------------------------------|---------------------|
|         |    | NIH U.S. National Librar<br>National Center for Biotech         | ry of Medicine<br>nology Information                                                                                                    | Log in                                                                                                    |                     |
|         |    | Pub Med.gov<br>検索履歴                                             | breast cancer<br>Advanced Create alert                                                                                                    | X Search<br>User Guide                                                                                            |                     |
|         |    |                                                                 | Save Email Send to                                                                                                    | Sorted by: Most recent 1                                                                                          |                     |
|         |    | Myncbi filters                                                  | 404,661 results                                                                                                    | ISPLAY OPTIONS                                                                                                    |                     |
|         |    | RESULTS BY YEAR                                                 | Effect of post-implant exercise on tumour growth<br>mice.<br>Buss LA, Ang AD, Hock B, Robinson BA, Currie MJ, Dachs GU.<br>PLoS One. 2020 Mar 18;15(3):e0229290. doi: 10.1371/journal.por                                             | ormat Summary Abstract<br>ort by Most recent $\uparrow$ $\uparrow$<br>Best match<br>Most recent                   |                     |
|         |    | 0<br>1789 2020<br>TEXT AVAILABILITY                             | This has been shown most convincingly in <b>breast</b> and prostate <b>cance</b><br>whether other tumour types respond in a similar way. We aimed to c<br>and hypoxia are altered with exercise in a melanoma model, and con<br>model | Publication d<br>er models to date and it<br>determine whether tume<br>npared this with a breas<br>・ 並び川<br>・ 1頁P | 吉果の表示<br>頃<br>内の項目数 |
| Filtor档 | 能  | Abstract                                                        | 🕻 Cite i Share                                                                                                    |                                                                                                    |                     |
| (絞込み    | *) | Free full text Full text Full text                              | A Multimetric Health Literacy Analysis of Autologous<br>Breast Reconstruction.                                                                                                    | Versus Implant-Based                                                                                              |                     |
|         |    | ARTICLE ATTRIBUTE                                               | Chen DH, Johnson AR. Ayyala H, Lee ES, Lee BT. Tran BNN.<br>Ann Plast Surg. 2020 Mar 13. doi: 10.1097/S/<br>PMID: 32187068                                                                                                    | 検索結果の文献情報                                                                                                    |                     |
|         |    | ARTICLE TYPE                                                    | BACKGROUND: Over the past decade, the de<br>incidence of <b>breast cancer</b> . Common postor                                                                                                    | をクリックすると詳                                                                                                    | 細表示へ                |
|         |    | <ul> <li>Books and Documents</li> <li>Clinical Trial</li> </ul> | based reconstructionCONCLUSIONS: Our the average adult and the quality of both implant-based and autolog resources                                                                                                    | gous <b>breast</b> reconstruction                                                                                 |                     |
| L       |    | Meta-Analysis                                                   | 🕼 Cite 📽 Share                                                                                                    | j≡ Fe sd                                                                                                    | Dack                |

## 検索結果の表示設定の変更

| 表示用 | Sorted by<br>修式 | : Best match Display options  |
|-----|-----------------|-------------------------------|
|     | DISPLAY C       | PTIONS                        |
|     | Format          | Summary                       |
|     | Sort by         | Summary<br>Abstract<br>PubMed |
|     | Per page        | PMID                          |
|     | Show snip       | opets 🔽                       |

|     | Sorte  | d by: | Best match   | Display options |
|-----|--------|-------|--------------|-----------------|
| 並び  | 頃      |       |              |                 |
|     | DISPL  | AY O  | PTIONS       |                 |
|     | Forma  | at    | Summary      | \$              |
|     | Cart k | [     | Post match   | •               |
| IV  | SOLL   | y     | Dest match   | •               |
| 4   |        |       | Best match   |                 |
|     | Per pa | age   | Most recen   | t               |
| a   |        |       | Publication  | date            |
| ,   | Show   | snip  | First author |                 |
| · - |        |       | Journal      |                 |

| 表示件数                    | Sorted b       | oy: Best match 🗱 |
|-------------------------|----------------|------------------|
| DISPLAY O               | PTIONS         |                  |
| Format                  | Summary        | Abstract         |
| Sort by                 | Best match     | \$               |
| Per page                | 10 🖨           |                  |
| ne ligands              | 10<br>20<br>50 | cal activity     |
| 335682<br>mula cis-[Pt( | 100<br>200 איז | lgly)]NO(3)      |

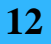

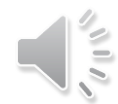

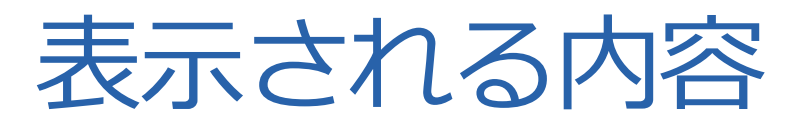

Effect of post-implant exercise on tumour growth rate, perfusion and hypoxia in 論文タイトル mice. Buss LA, Ang AD, Hock B, Robinson BA, Currie MJ, Dachs GU. 著者名 PLoS One. 2020 Mar 18;15(3):e0229290. doi: 10.1371/journal.pone.0229290. eCollection 2020. '雑誌名(省略形),出版年月,巻号頁,doi PMID: 32187204 PMID This has been shown most convincingly in **breast** and prostate **cancer** models to date and it is unclear whether other tumour types respond in a similar way. We aimed to determine whether tumour perfusion and hypoxia are altered with exercise in a melanoma model, and compared this with a breast cancer model. ... 英語以外の論文は[]が付く 66 Cite Share [Level of evidence for therapeutic drug monitoring of **cisplatin**]. Hulin A, et al. Therapie 2010 - Review. PMID 20699064 French. 本文の言語 **Cisplatin** is an anticancer agent widely used in clinical practice. binding in plasma and presents a major nephrotoxicity. ... These studies showed a relationship between cisplatin exposition, notably its maximal concentration, and nephrotoxicity. However, the relationship

between cisplatin exposition and its efficacy is not yet established. ...

# 詳細表示

| Welcome t                   | to the new PubMed. For legacy Pul                                                                                                    | bMed go to <u>pubmed.gov</u> .                                                                                                    |                                                                                                   |                                      |
|-----------------------------|----------------------------------------------------------------------------------------------------|----------------------------------------------------------------------------------------------------|---------------------------------------------------------------------------------------------------|--------------------------------------|
|                             | NIH U.S. National Libra<br>National Center for Biote                                                                                                 | ary of Medicine<br>chnology Information                                                                                                    | Log in                                                                                            |                                      |
|                             | Pub Med.gov                                                                                                    | breast cancer<br>Advanced                                                                                                    | X Search<br>User Guide                                                                            | Ţ.                                   |
|                             | Search results                                                                                                    |                                                                                                    | Save Email Send to                                                                                |                                      |
|                             | > Ann Plast Surg 2020 Mar 13                                                                                                    | [Online ahead of print]                                                                                                    | FULL TEXT LINKS                                                                                   | e                                    |
| PREV RESULT<br>1 of 404,661 | A Multimetric He<br>Versus Implant-I<br>Daniel H Chen <sup>1</sup> , Anna Rose Joh                                                                   | alth Literacy Analysis of Autologous<br>Based Breast Reconstruction<br>nson <sup>2</sup> , Haripriya Ayyala <sup>3</sup> , Edward S Lee <sup>3</sup> , Bernard T Lee <sup>4</sup> , Bao                                                                                 |                                                                                                   | NEXT RESULT 3 of 404,661             |
|                             | Ngoc N Tran <sup>®</sup><br>Affiliations + expand<br>PMID: 32187068 DOI: 10.1097/1                                                                   | 皆者名はフルネーム <sup>SAP.0000000</sup> 名 <sup>48</sup> + 姓                                                                                                    | <b>Cry Eavorites</b><br>Low Back Pain.<br>Tavee JO, et al. Continuum (Minneap Minn). 2            | 017. PMID: 30252425                  |
|                             | Abstract Background: Over the past deca                                                                                                    | ide, the demand for breast reconstruction has mirrored the rising                                                                                                    | Management of acute <b>low back pain</b> is main<br>non-narcotic analgesics and mobilization as t | ly conservative with oral<br>he init |
|                             | ncidence of breast cancer. Com<br>based reconstruction. Patient-dir<br>role in the decision-making proc                                              | non postoncologic surgical options include autologous and implant-<br>rected health information for breast reconstruction can play a critical<br>ess. This study comparatively evaluates the top online resources for                                                   | PAGE NAVIGATION                                                                                   |                                      |
|                             | autologous versus implant-based<br><b>Methods:</b> The top 10 websites for<br>using a Google search. A total of<br>understandability and actionabili | d reconstruction using a multimetric health literacy analysis.<br>or autologous and implant-based reconstruction were identified<br>20 unique links were appraised by 2 independent raters for<br>ty using the Patient Education Materials Assessment Tool and cultural | ✓ Title & authors Abstract                                                                        |                                      |
|                             | 前後の文献に                                                                                                    | にはいけい Ascessment Tool A Cohen r for interrater reliability was<br>C移動できる<br>determined.                                                                                                    |                                                                                                   | 🗩 Fee dback                          |
| カーソ                         | ルを重ねると                                                                                                    | ·簡略表示                                                                                                    |                                                                                                   |                                      |

110

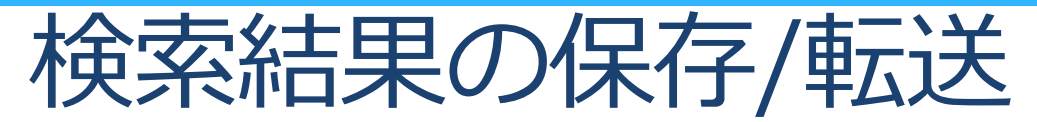

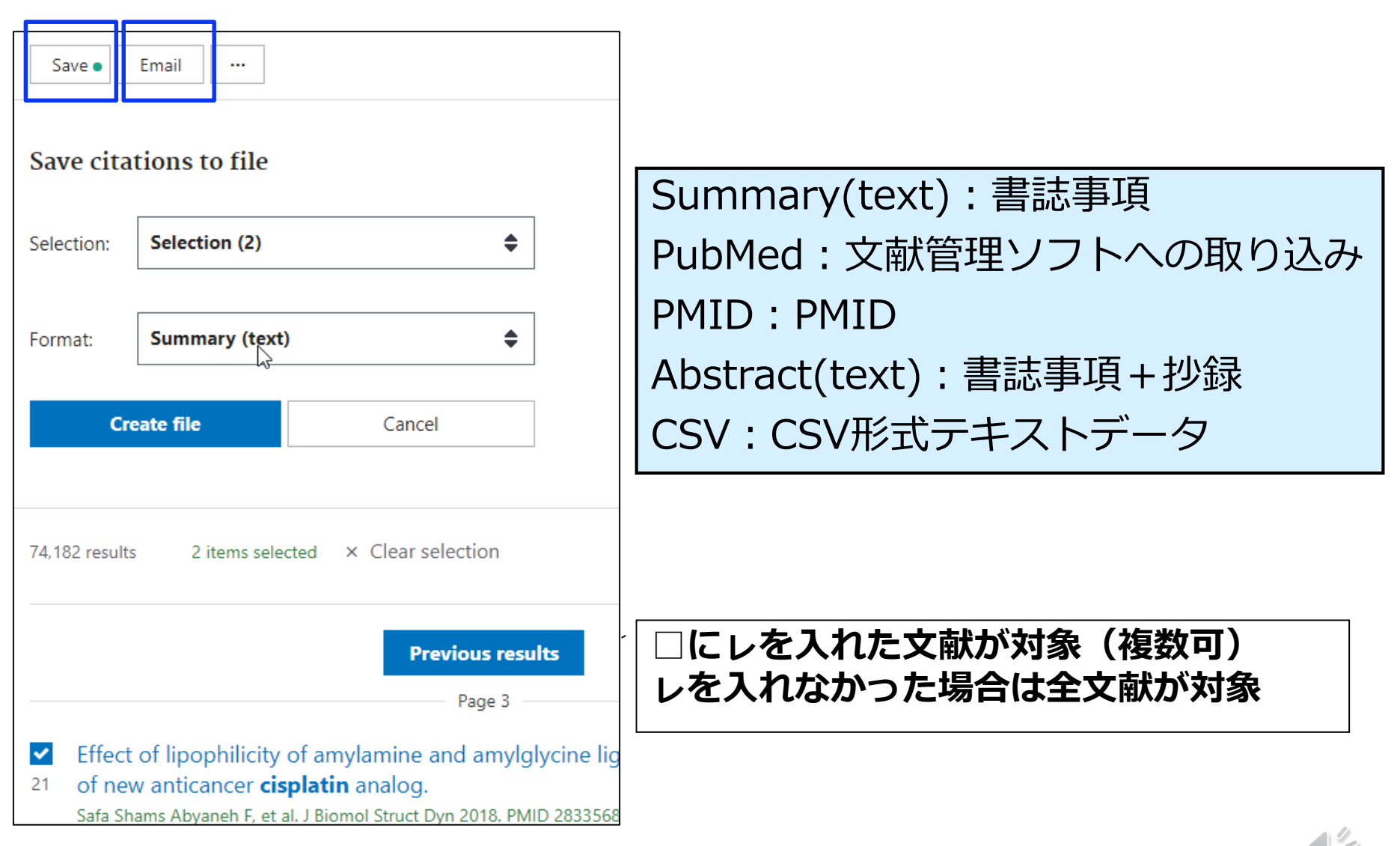

### 必要な文献情報の一時保存(Clipboard)

検索結果を一時的に保存(500件、8時間まで保存できる)最後にまと めて印刷や保存

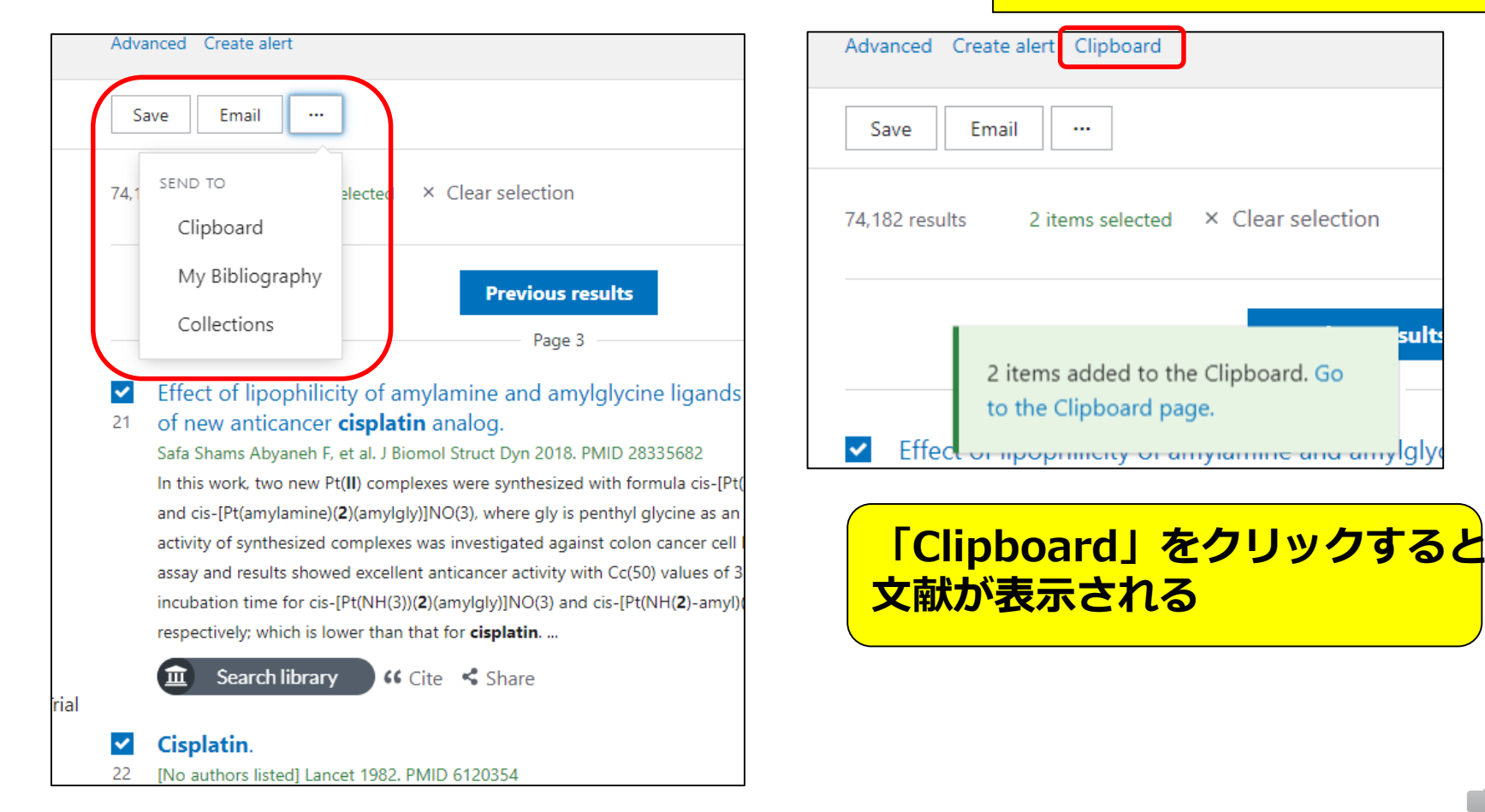

Clipboardに保存された表示

sults

# 検索結果の絞り込み(Filter)

#### こどもに関するインフルエンザワクチン(influenza vaccine) <u>の症例報告(</u>case report)を探したい

| RESULTS BY YEAR                                                 |                          | -                                                                                                    |                                           |      |
|-----------------------------------------------------------------|--------------------------|----------------------------------------------------------------------------------------------------|-------------------------------------------|------|
| e" 🗷                                                            | ARTICLE TYPE             | Child: birth-18 years                                                                                                    | Adult: 19+ years                          |      |
| 0                                                               | SPECIES                  | □ Newborn: birth- 絞り込み<br>□ Infant: birth-23 months                                                                                                    | たい対象条件をクリック                               |      |
| TEXT AVAILABILITY Abstract Free full text                       | LANGUAGE                 | <ul> <li>Infant: 1-23 months</li> <li>Preschool Child: 2-5 years</li> </ul>                                                                                                    | Middle Aged + Aged: 45+ years             | 5    |
| Full text  ARTICLE ATTRIBUTE  Associated data                   | SEX                      | <ul> <li>Child: 6-12 years</li> <li>Adolescent: 13-18 years</li> </ul>                                                                                                    | Aged: 65+ years                           |      |
| ARTICLE TYPE                                                    | SUBJECT                  | Filterを一度設<br>ですべての検索                                                                                                    | となって、<br>安定すると、解除するま<br>家に適用されるので、解       |      |
| Case Reports Clinical Trial Meta-Analysis Randomized Controlled | JOURNAL                  | に<br>いて<br>に<br>し<br>に<br>し<br>に<br>し<br>に<br>の<br>し<br>、<br>に<br>の<br>し<br>、<br>に<br>の<br>し<br>、<br>に<br>の<br>し<br>、<br>に<br>の<br>し<br>、<br>し<br>の<br>し<br>、<br>し<br>の<br>し<br>つ<br>し<br>、<br>し<br>つ<br>し<br>、<br>し<br>つ<br>し<br>、<br>し<br>つ<br>し<br>つ<br>つ<br>し<br>つ<br>し<br>つ<br>し<br>つ<br>し<br>つ<br>し<br>つ<br>し<br>つ<br>し<br>つ<br>し<br>つ<br>し<br>つ<br>し<br>つ<br>つ<br>し<br>つ<br>し<br>つ<br>つ<br>し<br>つ<br>し<br>つ<br>つ<br>し<br>つ<br>つ<br>つ<br>つ<br>つ<br>つ<br>つ<br>つ<br>つ<br>つ<br>つ<br>つ | Reset all filters」か<br>リック                |      |
|                                                                 | AGE                      |                                                                                                    |                                           |      |
| いない場合は全て                                                        |                          |                                                                                                    | Cancel                                    | Show |
| D項目から選ふ<br>Additional filters<br>Reset all filters              | · 技<br>· 参<br>· 了<br>· 言 | 少録/EJ全文へのリンクの有類<br>参加者が付与したコメントの<br>文献の種類・出版時期・研究<br>言語・性別・主題・収載誌の                                                                                                    | <sup>無</sup><br>有無<br>対象(人または動物)<br>分野・年齢 |      |

# オンライン辞書

- ・ライフサイエンス辞書
- •英辞郎 on the WEB
- Weblio英和辞典・和英辞典
- •医歯薬英語辞書
- •医中誌シソーラスブラウザ
- MeSH Database

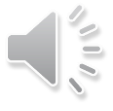

# PubMed 上級編

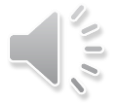

臨床に役立つエビデンスの高い文献を素早く探す

1)疑問の定式化 カテゴリー・PICOで考える 2) 論理演算 AND OR NOT 3) 絞り込み 研究デザイン・年齢・論文の種類等 カテゴリー

| カテゴリー  | 信頼性の高い研究デザイン |
|--------|--------------|
| 治療     | ランダム化比較試験    |
| 診断     | 横断研究         |
| 病因・リスク | コホート研究、症例研究  |
| 予後     | コホート研究       |
| 頻度     | 横断研究         |

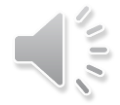

21

## ΡΙΟΟ

C

- P : Patient 患者
  - どんな患者が
  - : Intervention 介入
    - 治療A (検査A)をするのは
  - : Comparison 比較対照
    - 治療B (検査B)と比べて
    - : Outcome アウトカム どんな結果になるか

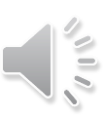

## 実習

・慢性腰痛で経過をみている50歳女性の患者さんに「腰痛でも運動したほうがいいですか?」と相談された。
 カテゴリー()

| ΡΙΟΟ | キーワード(日本語) | キーワード(英語) |
|------|------------|-----------|
| Ρ    |            |           |
| Ι    |            |           |
| С    |            |           |
| 0    |            |           |

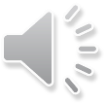

## 実習 回答例

・慢性腰痛で経過をみている50歳女性の患者さんに「腰痛 でも運動したほうがいいですか?」と相談された。

| カテゴ  | リー( 治療              | )             |
|------|---------------------|---------------|
| ΡΙΟΟ | キーワード(日本語)          | キーワード(英語)     |
| Ρ    | 腰痛のある50歳の女性         | Low back pain |
| Ι    | 運動                  | Exercise      |
| С    | (必要に応じて設定)<br>運動しない |               |
| 0    | 腰痛の軽減               | Pain          |

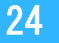

#### 詳細検索 (Advanced Search Builder)

Add terms to the query box・・・検索項目を選択できる。 History and Search Details・・・検索履歴 これを利用して経過を見ながら検索したり,掛け合わせ検索ができる

|                                                               |                                                                       | Advanced Ereate alert Clipboard                                                                                    |                                                           |
|---------------------------------------------------------------|-----------------------------------------------------------------------|----------------------------------------------------------------------------------------------------|-----------------------------------------------------------|
| Add terms to th                                               | ne query box                                                          |                                                                                                    |                                                           |
| All Fields                                                    | \$                                                                    | Enter a search term                                                                                                | AND ~                                                     |
|                                                               |                                                                       |                                                                                                    | Show Index                                                |
| Query box                                                     |                                                                       |                                                                                                    |                                                           |
| (low back pair                                                | n) AND (level cisplat                                                 | in) X                                                                                                    | earch 🗸                                                   |
|                                                               |                                                                       | Add                                                                                                    | to History                                                |
|                                                               |                                                                       |                                                                                                    |                                                           |
|                                                               |                                                                       |                                                                                                    |                                                           |
|                                                               |                                                                       |                                                                                                    |                                                           |
| History and                                                   | Search Details                                                        |                                                                                                    | m Dalata                                                  |
| History and                                                   | Search Details                                                        | , ⊥ Download                                                                                                    | m Delete                                                  |
| History and<br>Search Act                                     | Search Details                                                        | iery Results                                                                                                    | Delete<br>Time                                            |
| History and<br>Search Act<br>#3                               | Search Details                                                        | Lery Results<br>arch: low back pain 39,161                                                                         | Delete<br>Time<br>04:21:13                                |
| History and<br>Search Act<br>#3<br>#2                         | Search Details                                                        | Lery Results<br>arch: low back pain 39,161<br>D ivel cisplatin 15,142                                              | Delete<br><b>Time</b><br>04:21:13<br>02:59:09             |
| History and<br>Search Act<br>#3<br>#2<br>#1                   | Search Details<br>ions Details Qu<br>Se<br>Add with AN<br>Add with OR | Lery Results<br>arch: low back pain 39,161<br>D ivel cisplatin 15,142<br>reast cancer 415,870                      | Delete<br><b>Time</b><br>04:21:13<br>02:59:09<br>02:55:17 |
| History and<br>Search Act<br>#3<br>#2<br>#1<br>Showing 1 to 3 | Search Details                                                        | Lery Results<br>arch: low back pain 39,161<br>D ivel cisplatin 15,142<br>T ivel cisplatin 15,142                   | Delete Time 04:21:13 02:59:09 02:55:17                    |
| History and<br>Search Act<br>#3<br>#2<br>#1<br>Showing 1 to 3 | Search Details                                                        | Lery Cownload<br>lery Results<br>arch: Iow back pain 39,161<br>D ivel cisplatin 15,142<br>T i reast cancer 415,870 | Delete<br><b>Time</b><br>04:21:13<br>02:59:09<br>02:55:17 |

### 特定の論文を探す

#### PubMed Single Citation Matcher

Se

| Image: Constraint of the second of the second of the se               | Pub Med.gov                                                             |                                                                                |                                                              |                            |   |
|----------------------------------------------------------------------------------------------------|-------------------------------------------------------------------------|--------------------------------------------------------------------------------|--------------------------------------------------------------|----------------------------|---|
| Image: Public public public               | Pub Med.gov                                                             |                                                                                |                                                              |                            |   |
| Kearch PubMed       Search         Advanced         PubMed % comprises more than 30 million citations for biomedical literature from MEDUINE, life science journals, and online books.         Citations may include links to full-text content from PubMed Central and publisher web sites.         Image: training training trainiget trainiget trainiget training training trainiget training train                                                                                                    |                                                                         |                                                                                |                                                              |                            |   |
| Advanced<br>PubMed © comprises more than 30 million citations for biomedical literature from MEDUINE, life science journals, and online books.<br>Citations may include links to full-text content from PubMed Central and publisher web sites.                                                                                                    | Search PubMed                                                           |                                                                                |                                                              | Search                     | h |
| PubMed® comprises more than 30 million citations for biomedical literature from MEDLINE, life science journals, and online books.<br>Citations may include links to full-text content from PubMed Central and publisher web sites.                                                                                                    | Advanced                                                                |                                                                                |                                                              |                            |   |
| Image: Constraint of the second second se               | PubMed® comprises more than 30<br>Citations may include links to full-t | ) million citations for biomedical liter<br>ext content from PubMed Central an | ature from MEDLINE, life science j<br>d publisher web sites. | ournals, and online books. |   |
| Image: Constraint of the second second se |                                                                         |                                                                                |                                                              |                            | - |
| Image: Constraint of the second second se |                                                                         |                                                                                |                                                              | •                          |   |
| Image: Weight of the second second |                                                                         |                                                                                | •                                                            |                            | ι |
| Learn     Find     Download     Explore       About PubMed     Advanced Search     E-utilities API     MeSH Database       FAQs & User Guide     Clinical Queries     FTP     Journals                                                                                                    | ()                                                                      | Q                                                                              | <b>√</b>                                                     | (D)                        |   |
| Learn         Find         Download         Explore           About PubMed         Advanced Search         E-utilities API         MeSH Database           FAQs & User Guide         Clinical Queries         FTP         Journals                                                                                                    |                                                                         | of the                                                                         | Download                                                     | Evelore                    |   |
| FAQs & User Guide Clinical Queries FTP Journals                                                                                                    | About PubMed                                                            | Advanced Search                                                                | E-utilities API                                              | MeSH Database              |   |
|                                                                                                    | FAQs & User Guide                                                       | Clinical Queries                                                               | FTP                                                          | Journals                   |   |
|                                                                                                    |                                                                         |                                                                                |                                                              |                            |   |
|                                                                                                    |                                                                         |                                                                                |                                                              |                            |   |
|                                                                                                    |                                                                         |                                                                                |                                                              |                            |   |

#### **PubMed Single Citation Matcher**

Use this tool to find PubMed citations. You may omit any field.

| Journal Help     |              |                   |                     |
|------------------|--------------|-------------------|---------------------|
| Date             | yyyy/mm/dd   | (month and day ar | re optional)        |
| Details          | Volume       | Issue             | First page          |
| Author name Help |              |                   | ]                   |
| Limit authors    | Only as firs | t author 📃        | Only as last author |
| Title words      |              |                   |                     |
| arch <u>Cl</u>   | ear form     |                   |                     |

### 特定の論文を探す

#### PubMed Single Citation Matcher

| National Library of Medicine<br>National Center for Biotechnology Information                                                                                                    | Log in                              |
|----------------------------------------------------------------------------------------------------|-------------------------------------|
| Pub Med.gov                                                                                                    |                                     |
| Şearch PubMed<br>Advanced                                                                                                    | Search                              |
| PubMed® comprises more than 30 million citations for biomedical literature from MEDLINE, life<br>Citations may include links to full-text content from PubMed Central and publisher web sites. | science journals, and online books. |
|                                                                                                    | *                                   |

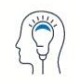

Learn

About PubMed FAQs & User Guide Finding Full Text

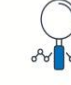

**Find** Advanced Search Clinical Queries Single Citation Matcher

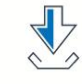

Download E-utilities API FTP Batch Citation Matcher

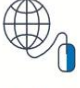

Explore MeSH Database Journals Legacy PubMed (available until at least 10/31/2020)

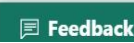

# My NCBI 自分用にカスタマイズ

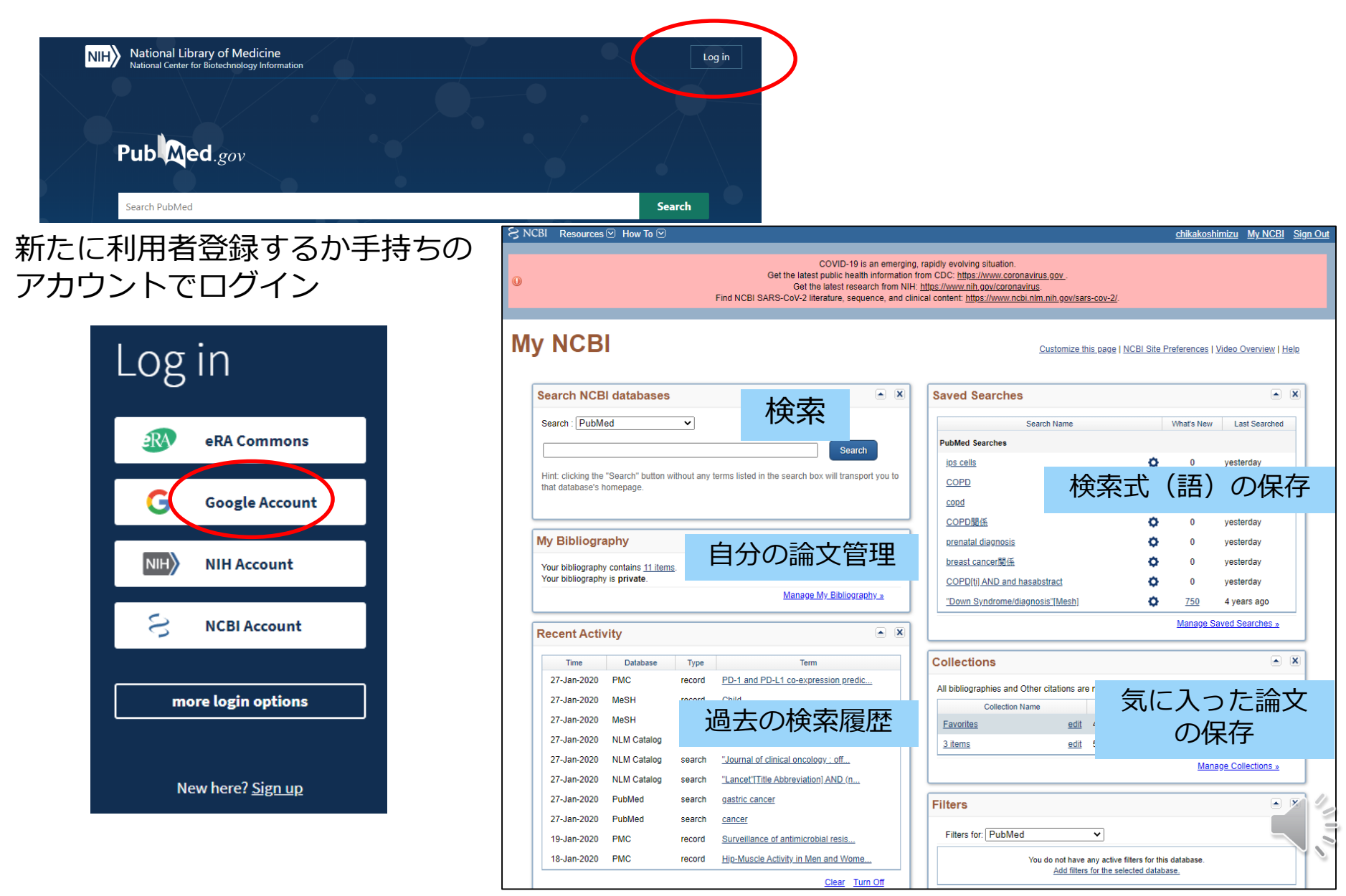

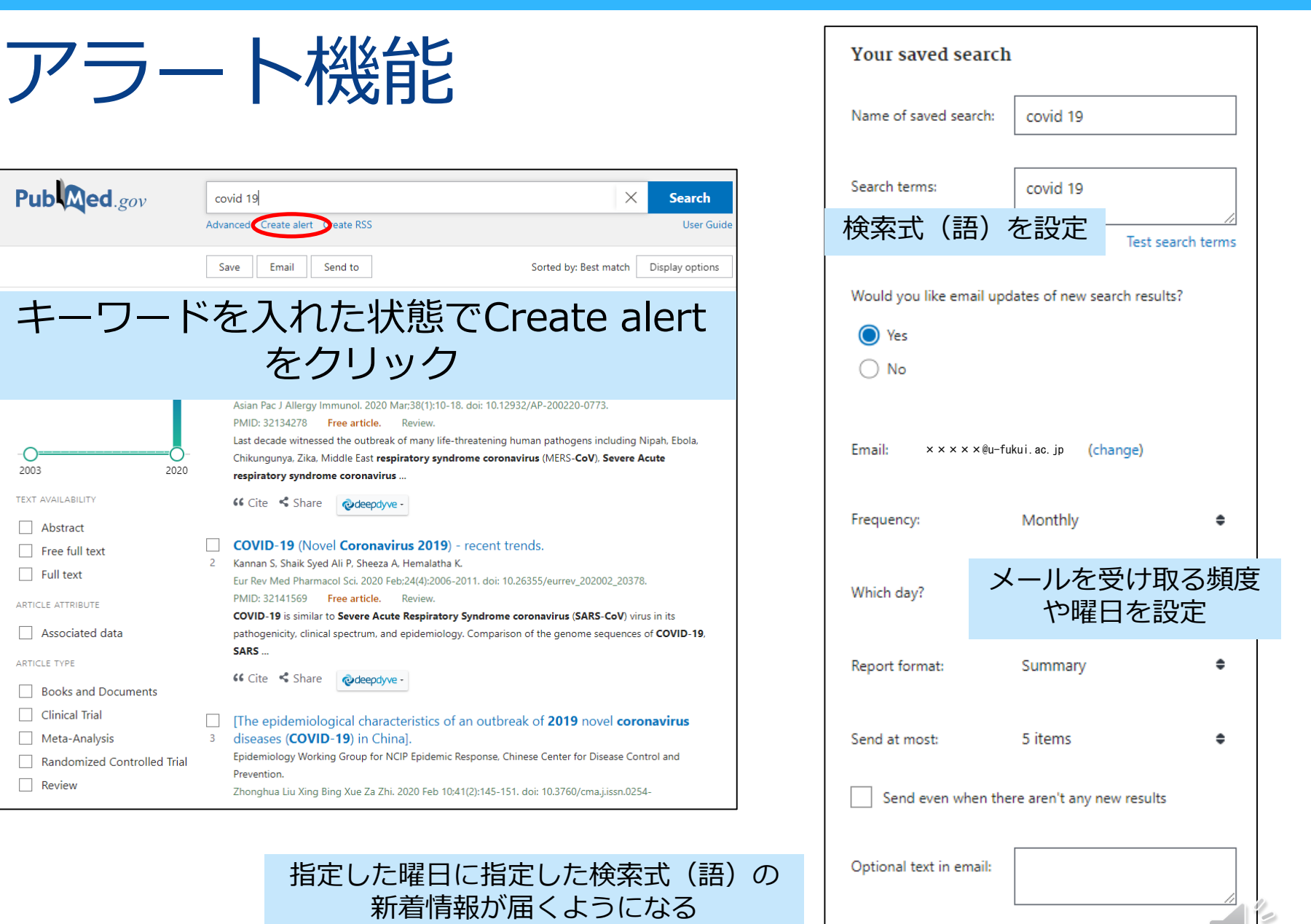

Cancel

Save

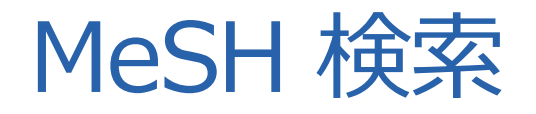

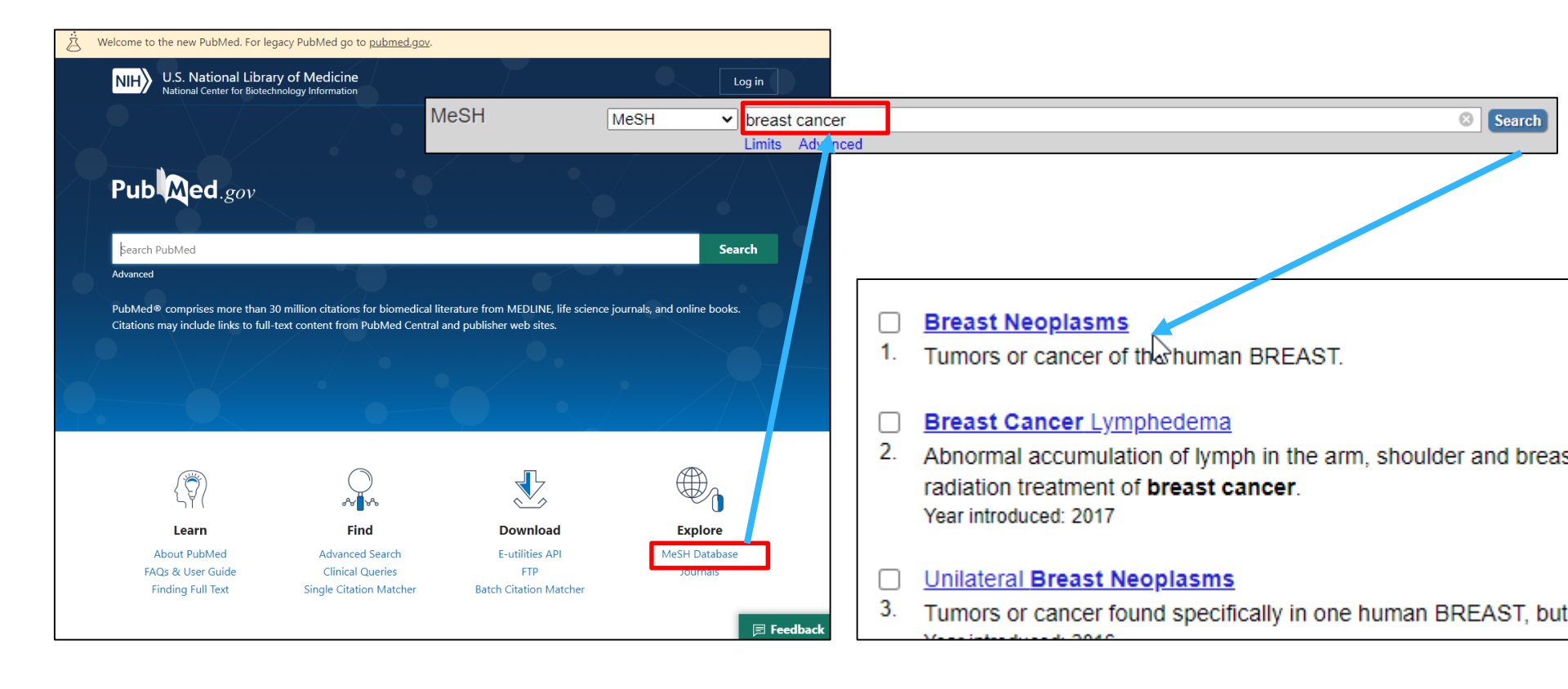

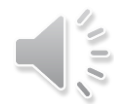

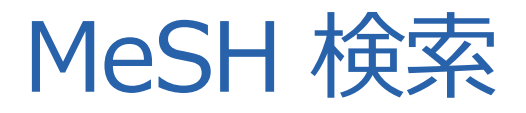

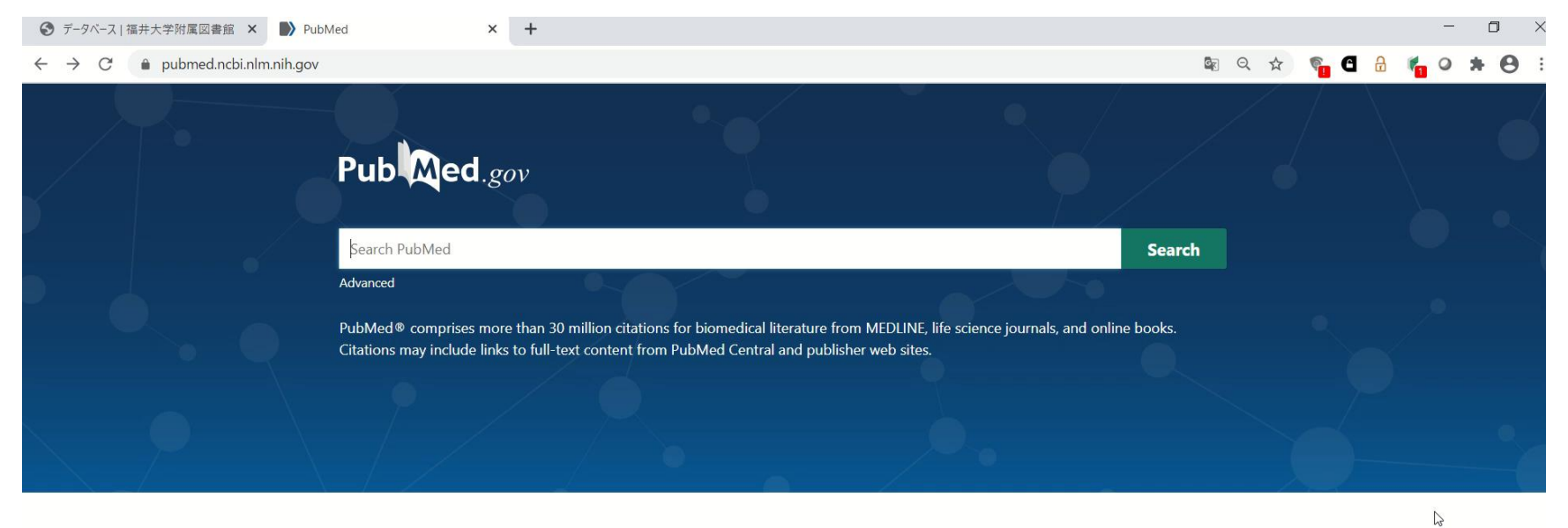

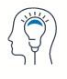

Learn

About PubMed FAQs & User Guide Finding Full Text

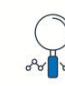

Find

Advanced Search **Clinical Queries** Single Citation Matcher

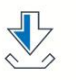

Download

E-utilities API FTP Batch Citation Matcher

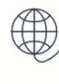

Explore

MeSH Database Journals Legacy PubMed (available until at least 10/31/2020)

E Feedback

| Full 🗸                     |                                               | s                       | end to: 🗸 |                         |                              |
|----------------------------|-----------------------------------------------|-------------------------|-----------|-------------------------|------------------------------|
|                            |                                               |                         |           | PubMed Search Bu        | ilder 🔄 🖻                    |
| Breast Neoplasms           |                                               |                         |           |                         |                              |
| Tumors or cancer of the hu | uman BREAST. (MeSH用語の説明                       | 月〕                      |           |                         |                              |
| PubMed search builder opt  | tions                                         |                         |           |                         | 1.                           |
| Subheadings:               |                                               |                         | ſ         | Add to search builde    | r AND V                      |
|                            |                                               |                         |           | Search PubMed           |                              |
| analysis                   | embryology                                    | physiology              |           |                         |                              |
| anatomy and his            | tology enzymology                             | physiopathology         |           |                         |                              |
| Dlood                      | epidemiology                                  | prevention and cont     | trol      | Related                 | Tube Tutor                   |
| blood supply               | ethnology                                     | psychology              |           | information             |                              |
| cerebrospinal flu          | id etiology                                   | radiotherapy            |           | PubMed                  |                              |
| chemically induce          | ed genetics                                   | rehabilitation          |           | DubMod Major Topic      |                              |
| Chemistry                  | history                                       | secondary               |           | Publikleu - Major Topic |                              |
|                            | ・ ・ サブヘディング(副                                 | 」標目)                    |           | Clinical Queries        |                              |
| complications              | このMeSH用語と組み合わt                                | さる副次的用語                 | cal       | NLM MeSH Browser        |                              |
| cytology                   | - metabolism                                  | surgery                 |           | dbGaP Links             |                              |
| diagnosis                  | microbiology                                  | therapy                 |           |                         |                              |
| diagnostic imagir          | ng 🔲 mortality                                | transmission            |           | MedGen                  |                              |
| diet therapy               | nursing                                       | ultrastructure          |           |                         |                              |
| drug therapy               | organization and                              | urine 🗆                 |           |                         |                              |
| economics                  | administration                                | veterinary              |           | Recent Activity         |                              |
|                            | parasitology                                  | <sup>■</sup> virol A会式に | - 対すス     | 絞込み冬件                   | <u>Turn Off</u> <u>Clear</u> |
|                            | pathology                                     |                         |           |                         | s                            |
|                            | Tania                                         |                         | Topic     | (土安ナーマ)                 | MeSH                         |
| Restrict to MeSH Major     |                                               |                         |           | 8                       | 0 12                         |
| Do not include MeSH te     | erms found below this term in the MeSH hierar | rchy \<br>□下位語          | 日を含め      | ない                      | Mesh                         |
|                            |                                               |                         |           |                         |                              |

#### Entry Terms:

#### このMeSH用語の同義語

- Breast Neoplasm
- Neoplasm, Breast
- Neoplasms, Breast
- Tumors, Breast
- Breast Tumors
- Breast Tumor
- Tumor, Breast
- Mammary Neoplasms, Human
- Human Mammary Neoplasm
- · Human Mammary Neoplasms

Entry Terms : 同義語 →これらのワードで検索すると 「Breast Neoplasms」に自動的 に置き換えられる

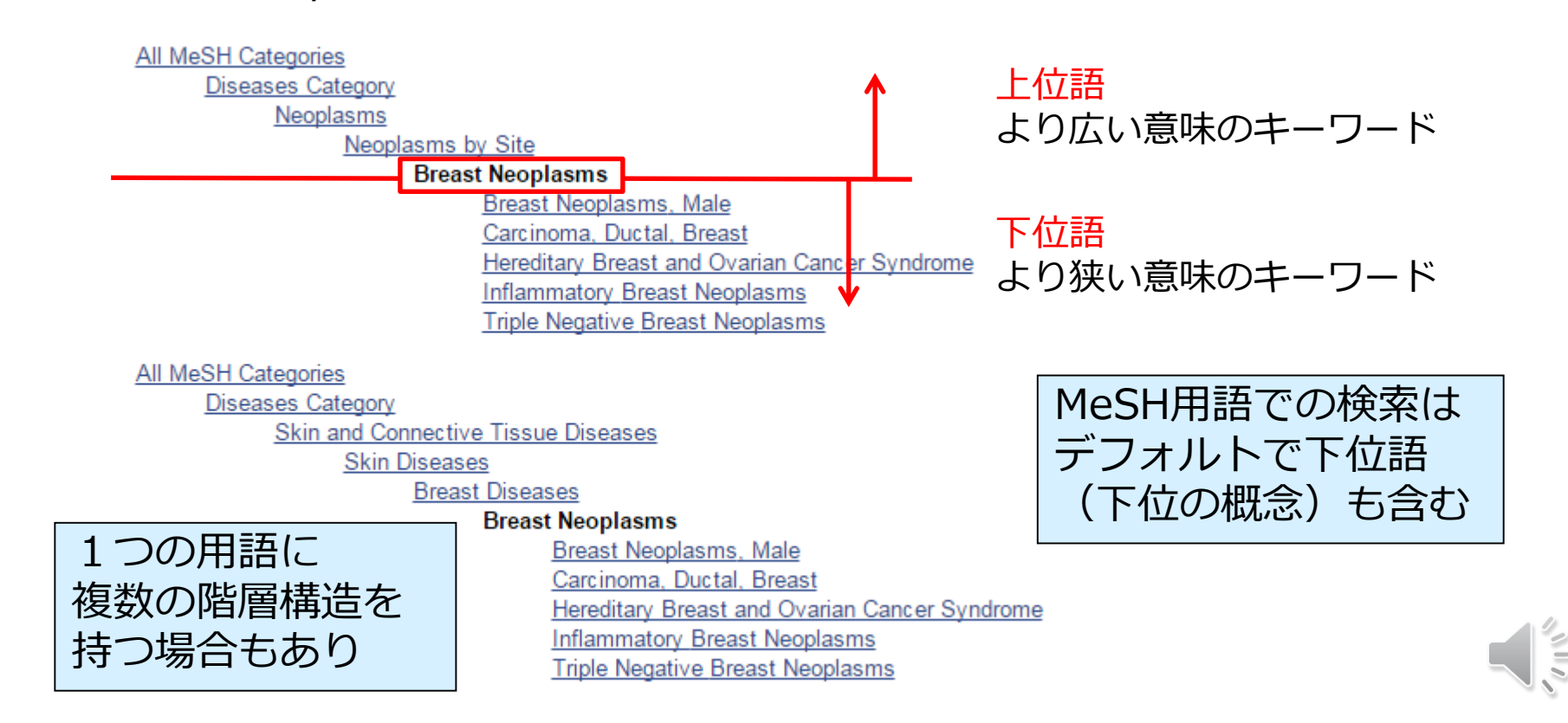

## MeSH画面

| 🔀 NCBI 🛛 Resources 🕑 How To 🕑                                                                                               |                                                                                                    |                                                                                                    | <u>Sign in to NCBI</u>                                      |
|----------------------------------------------------------------------------------------------------|----------------------------------------------------------------------------------------------------|----------------------------------------------------------------------------------------------------|-------------------------------------------------------------|
| MeSH MeSH                                                                                                    | Limits Advanced                                                                                                    |                                                                                                    | Search<br>Help                                              |
| Q                                                                                                    | COVID-19 is an<br>Get the latest public health info<br>Get the latest research<br>Find NCBI SARS-CoV-2 literature, sequence | emerging, rapidly evolving situation.<br>ormation from CDC: <u>https://www.coronavirus.gov</u> .<br>from NIH: <u>https://www.nih.gov/coronavirus</u> .<br>e, and clinical content: <u>https://www.ncbi.nlm.nih.gov/sars-cov-2/</u> . |                                                             |
| Full <b>→</b><br>Breast Neoplasms<br>Tumors or cancer of the human BREAST.                                                  |                                                                                                    | Send to: ◄                                                                                                    | PubMed Search Builder                                       |
| PubMed search builder options<br><u>Subheadings:</u><br>analysis<br>anatomy and histology                                   | embryology enzymology                                                                                                    | physiology physiopathology                                                                                                    | Add to search builder AND V<br>Search PubMed                |
| <ul> <li>blood</li> <li>blood supply</li> <li>cerebrospinal fluid</li> <li>chemically induced</li> <li>chemistry</li> </ul> | epidemiology ethnology etiology genetics bistory                                                                            | prevention and control psychology radiotherapy rehabilitation secondary                                                                                                    | Related information       PubMed       PubMed - Major Topic |
| classification<br>complications<br>congenital                                                                               | <ul> <li>immunology</li> <li>legislation and jurisprudence</li> <li>metabolism</li> <li>microbiology</li> </ul>             | statistics and numerical data<br>surgery<br>therapy<br>transmission                                                                                                    | Clinical Queries NLM MeSH Browser dbGaP Links               |
| ☐ diagnosis<br>☐ diagnostic imaging<br>☐ diet therapy<br>☐ drug therapy                                                     | <ul> <li>mortality</li> <li>nursing</li> <li>organization and administration</li> <li>parasitology</li> </ul>               | <ul> <li>☐ ultrastructure</li> <li>☐ urine</li> <li>☐ veterinary</li> <li>☐ virology</li> </ul>                                                                                                    | MedGen Recent Activity                                      |
| □ economics                                                                                                    | □ pathology                                                                                                    |                                                                                                    | Turn Off Clear Breast Neoplasms                             |

Restrict to MeSH Major Topic.

 $\Box$  Do not include MeSH terms found below this term in the MeSH hierarchy.

34

MeSH

# 特定の論文のMeSHを利用

Review > Radiologia, 59 (5), 368-379 Sep-Oct 2017

#### Breast Cancer in the 21st Century: From Early Detection to New Therapies

[Article in English, Spanish] J A Merino Bonilla <sup>11</sup>, M Torres Tabanera <sup>2</sup>, L H Ros Mendoza <sup>3</sup> Affiliations + expand PMID: 28712528 DOI: 10.1016/j.rx.2017.06.003

#### Abstract

The analysis of the causes that have given rise to a change in tendency in the incidence and mortality rates of breast cancer in the last few decades generates important revelations regarding the role of breast screening, the regular application of adjuvant therapies and the change of risk factors. The benefits of early detection have been accompanied by certain adverse effects, even in terms of an excessive number of prophylactic mastectomies. Recently, several updates have been published on the recommendations in breast cancer screening at an international level. On the other hand, the advances in genomics have made it possible to establish a new molecular classification of breast cancer, as well as some relevant issues from the point of view of diagnosis, such as molecular classification and different strategies for both population-based and opportunistic screening.

**Keywords:** Adjuvant therapy; Breast cancer; Cribado con mamografía; Cáncer de mama; Incidence; Incidencia; Mammography screening; Mortalidad; Mortality; Tratamiento adyuvante.

Copyright © 2017 SERAM. Publicado por Elsevier España, S.L.U. All rights reserved.

#### Similar articles

Mammography Screening: A Major Issue in Medicine P Autier et al. Eur J Cancer 90, 34-62. Feb 2018. PMID 29272783.

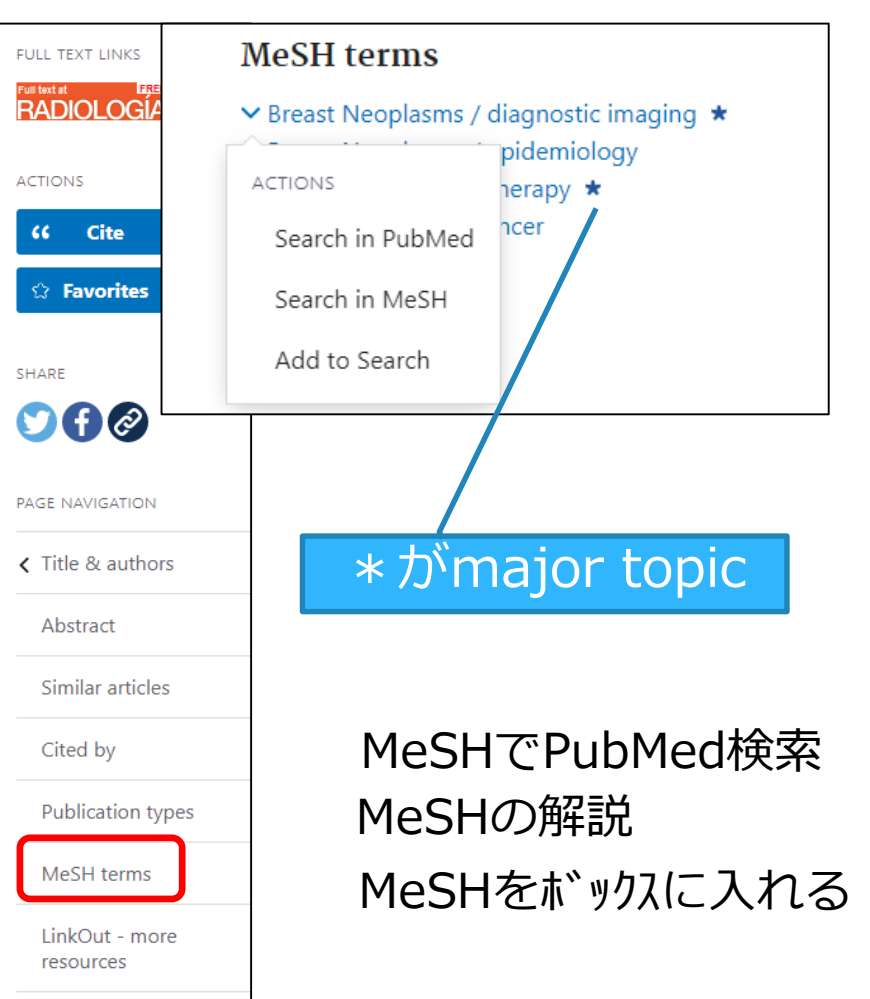

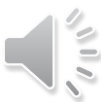

### MeSH on Demand

https://meshb.nlm.nih.gov/MeSHonDemand

・入力したテキストに関連する医学件名標目表(MeSH)を表示

#### ・同時に適合文献を10件表示

| Search Tree                                        | /iew MeSH                             | on Demand                                | MeSH 2019                            | MeSH Suggestions                          | About MeSH Browser            | Contact Us               |                                                             |
|----------------------------------------------------|---------------------------------------|------------------------------------------|--------------------------------------|-------------------------------------------|-------------------------------|--------------------------|-------------------------------------------------------------|
|                                                    |                                       |                                          |                                      | MeSH                                      | MeSH on<br>Demand             |                          |                                                             |
| MeSH on De                                         | mand identifies I                     | MeSH® terms in                           | your submitted                       | text (abstract or manus                   | script). MeSH on Demand       | also lists PubMed simila | r articles relevant to your submitted text.                 |
| Search                                             | Reset                                 | Help/FAQ                                 | Features                             |                                           |                               |                          |                                                             |
| what is recomm                                     | ended for <u>chem</u>                 | oradiotherapy for                        | r progressive ur                     | resectable pancreatic                     | cancer                        |                          | Start PubMed Search                                         |
|                                                    |                                       | Similar A                                | rticles                              |                                           |                               |                          | Export Data                                                 |
| order is from mo<br>view.                          | st to least releva<br>adjuvant Therap | ant. Selecting any                       | of the titles op                     | ens a new window or ta                    | ab with that related citation | in PubMed's Abstract     | MeSH Ierms<br>i Chemoradiotherapy<br>i Pancreatic Carcinoma |
| Pancreati                                          | c Adenocarcinon                       | na: A Phase 2 Cli                        | nical Trial. PMI                     | )<br>D: 29800971<br>padiuvant chemoradiot | berany PMID: 27629483         |                          | Pancreatic Neoplasms                                        |
| 3. Neoadjuv                                        | ant gemcitabine-                      | -based accelerate                        | ed hyperfraction                     | ation chemoradiothera                     | py for patients with borderl  | ine resectable           |                                                             |
| pancreation<br>4. A decision                       | adenocarcinom<br>model of therag      | na. PMID: 254257<br>by for potentially i | 728<br>resectable pano               | reatic cancer. PMID: 2                    | 2079845                       |                          |                                                             |
| 5. Adjuvant                                        | chemoradiothera                       | apy and chemothe                         | erapy in resecta                     | ble pancreatic cancer:                    | a randomised controlled tr    | ial. PMID: 11716884      |                                                             |
| <ol> <li>Borderline</li> <li>Optimal in</li> </ol> | e resectable pan                      | creatic cancer: or                       | n the edge of su<br>diotherapy for r | Irvival. PMID: 1881319                    | 7                             |                          |                                                             |
| 8. Neoadjuv<br>PMID: 23                            | ant chemoradiot                       | herapy for locally                       | advanced pan                         | creas cancer rarely lead                  | ds to radiological evidence   | of tumour regression.    |                                                             |
| 9. A Compar                                        | ison Between Pl                       | lastic and Metallic                      | c Biliary Stent P                    | lacement in Patients R                    | eceiving Preoperative Neo     | adjuvant                 |                                                             |
| 10. Effect of r                                    | eoadjuvant ther                       | apy on local recu                        | rrence after res                     | ection of pancreatic ad                   | enocarcinoma. PMID: 183       | 08215                    |                                                             |
|                                                    |                                       |                                          |                                      |                                           |                               |                          |                                                             |

PubMed 福井大学版

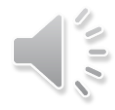

#### 福井大学版Pubmed https://pubmed.ncbi.nlm.nih.gov/?otool=ijpufmlib

| U.S. National Library<br>National Center for Biotechno                                                                                                    | of Medicine<br>logy Information                                                                                                    | Log in                                                                                                    |                   |
|----------------------------------------------------------------------------------------------------|----------------------------------------------------------------------------------------------------|----------------------------------------------------------------------------------------------------|-------------------|
| Pub Med.gov                                                                                                    | novel coronavirus<br>Advanced                                                                                                    | X Search<br>User Guide                                                                                                    | Et.               |
| Search results                                                                                                    |                                                                                                    | Save Email                                                                                                    |                   |
| Review > Virol J, 16 (1), 69                                                                                                    | 2019 May 27                                                                                                    | FULL TEXT LINKS                                                                                                    | C                 |
| Coronavirus Envelo<br>Dewald Schoeman <sup>1</sup> , Burtram C Field<br>Affiliations + expand<br>PMID: 31133031 PMCID: PMC65372                                                                                                    | pe Protein: Current Knowledge<br>ling <sup>2</sup><br>279 DOI: 10.1186/s12985-019-1182-0                                                                                                    | Full text of LEREE<br>Full text                                                                                                    |                   |
| Abstract<br>Background: Coronaviruses (CoVs) p<br>the last few decades, have shown to<br>acute respiratory syndrome (SARS) ir<br>(MERS) has demonstrated the lethalin<br>A renewed interest in coronaviral res<br>since then much progress has been r<br>protein is a small, integral membrane<br>assembly, budding, envelope formati<br>structural motifs and topology, its fui<br>both other CoV proteins and host ce | arimarily cause enzootic infections in birds and mammals but, in<br>be capable of infecting humans as well. The outbreak of severe<br>2003 and, more recently, Middle-East respiratory syndrome<br>by of CoVs when they cross the species barrier and infect humans.<br>earch has led to the discovery of several novel human CoVs and<br>nade in understanding the CoV life cycle. The CoV envelope (E)<br>protein involved in several aspects of the virus' life cycle, such as<br>on, and pathogenesis. Recent studies have expanded on its<br>nections as an ion-channelling viroporin, and its interactions with<br>I proteins. | ACTIONS<br>(Cite<br>Parorites<br>Constants<br>Constants<br>Consta |                   |
| Main body: This review aims to esta<br>that has been made and co<br>View PDF                                                                                                    | olish the current knowledge on CoV E by highlighting the recent<br>mparing it to previous knowledge. It also compares E to other<br>peculate the relevance of these new findings. Good progress has<br>known and this review has identified some gaps in the current                                                                                                    | Title & authors     NEXT RE:     9 of 2,                                                                                                    | <sup>SULT</sup> > |

knowledge and made suggestions for consideration in future research.

Feedback

## ディスカバリーサービスでできること

・①電子ジャーナルの購読可否

電子ジャーナルへのリンクがあれば購読できる。

• ②冊子所蔵状況

蔵書検索画面で所蔵状況を確認できる。

• ③文献複写依頼

PubMedで検索した文献情報がそのまま入力され、 依頼に係る手間を大きく省くことができる。

・④論文の被引用数

当該論文の被引用数を確認できる。

⑤掲載雑誌のインパクトファクター

掲載雑誌のIFを確認できる。

# ①フルテキストを入手する

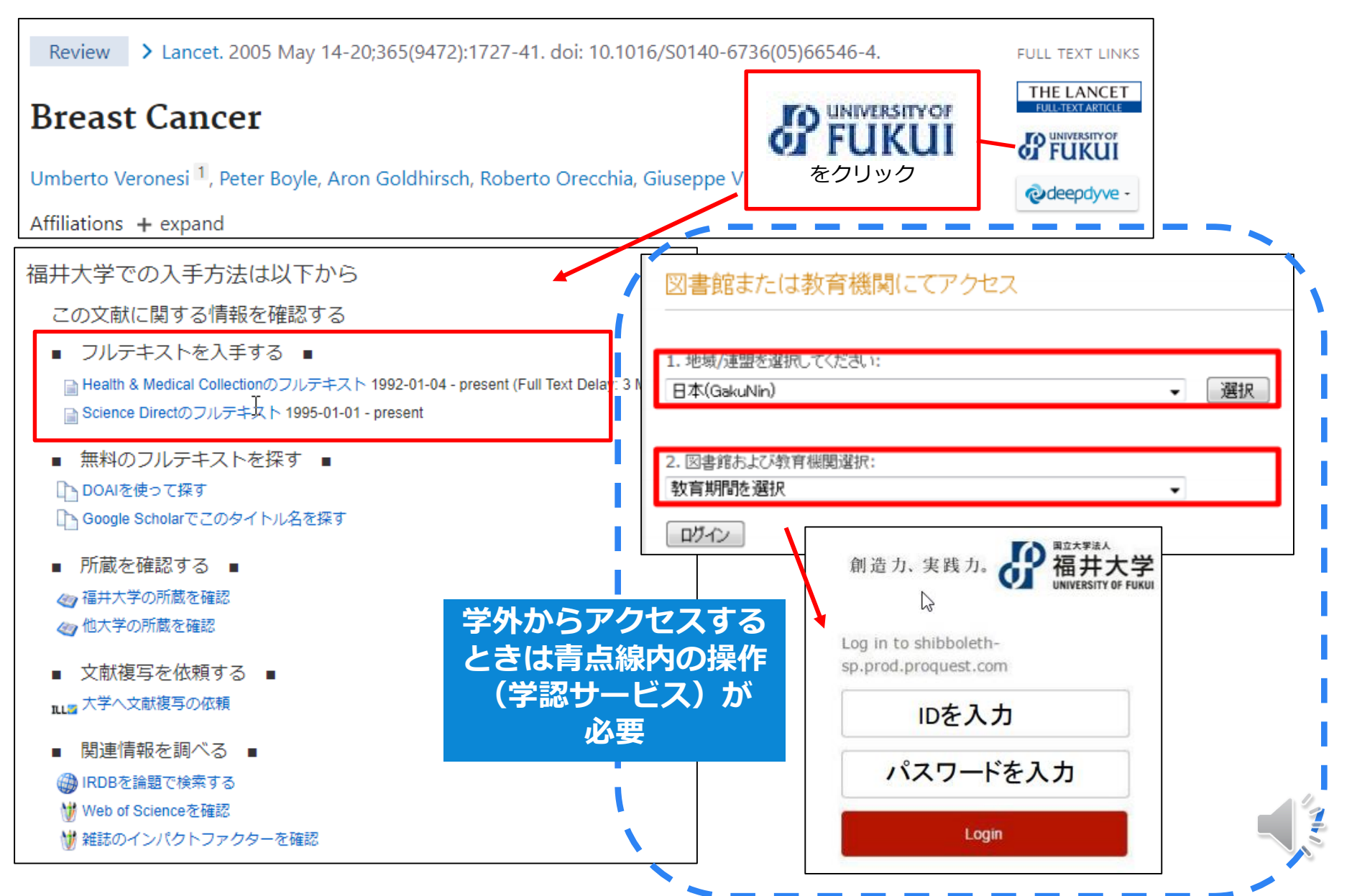

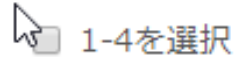

1

THE LANCET

#### Breast cancer

Kaur, Ranjit.The Lancet; London 卷 365, 号 9472, (May 14-May 20, 2005): 1

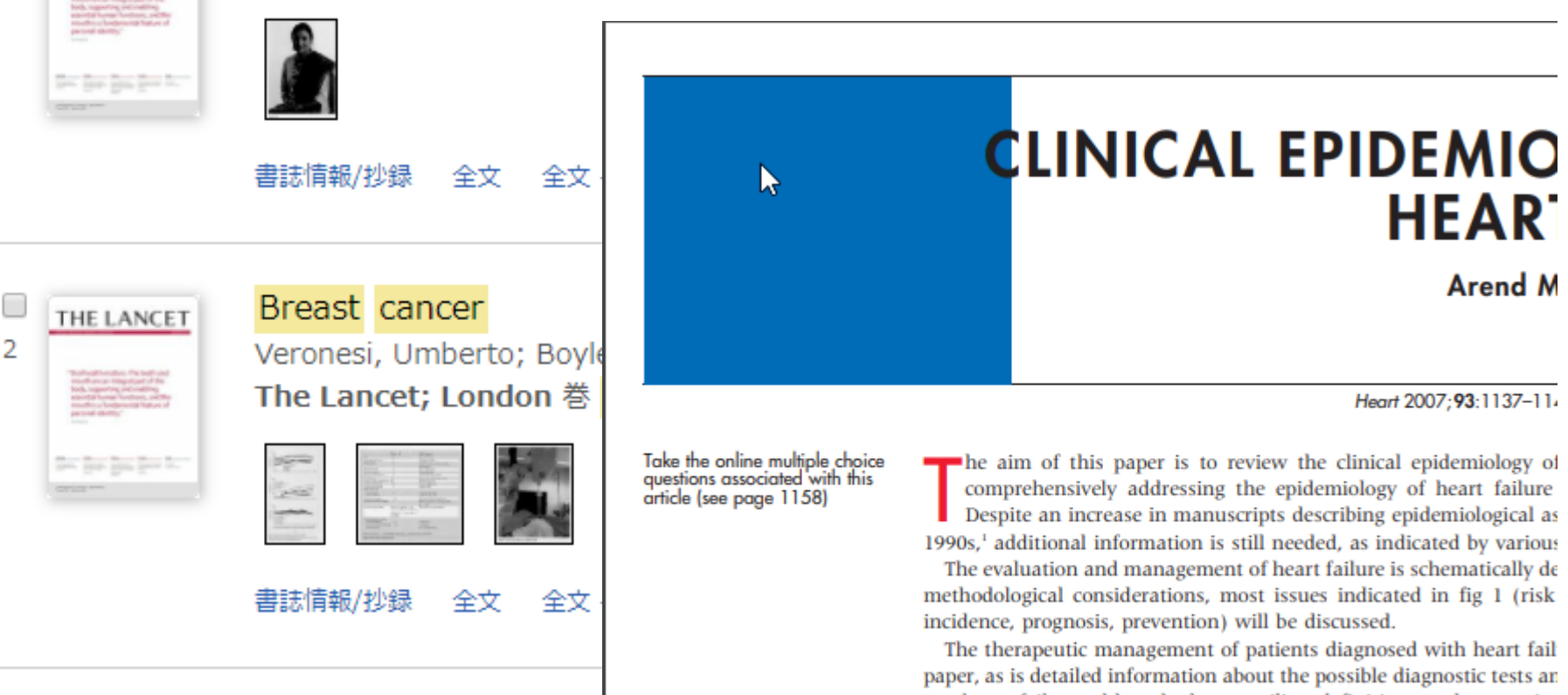

paper, as is detailed information about the possible diagnostic tests an out heart failure, although the prevailing definitions and categorisa discussed. The guidelines of the European Society of Cardiology and date information on the diagnosis and therapeutic management of h

DEFINITION AND CLASSIFICATION OF HEART FAILURE

Heart failure is a syndrome with symptoms and signs caused by ca

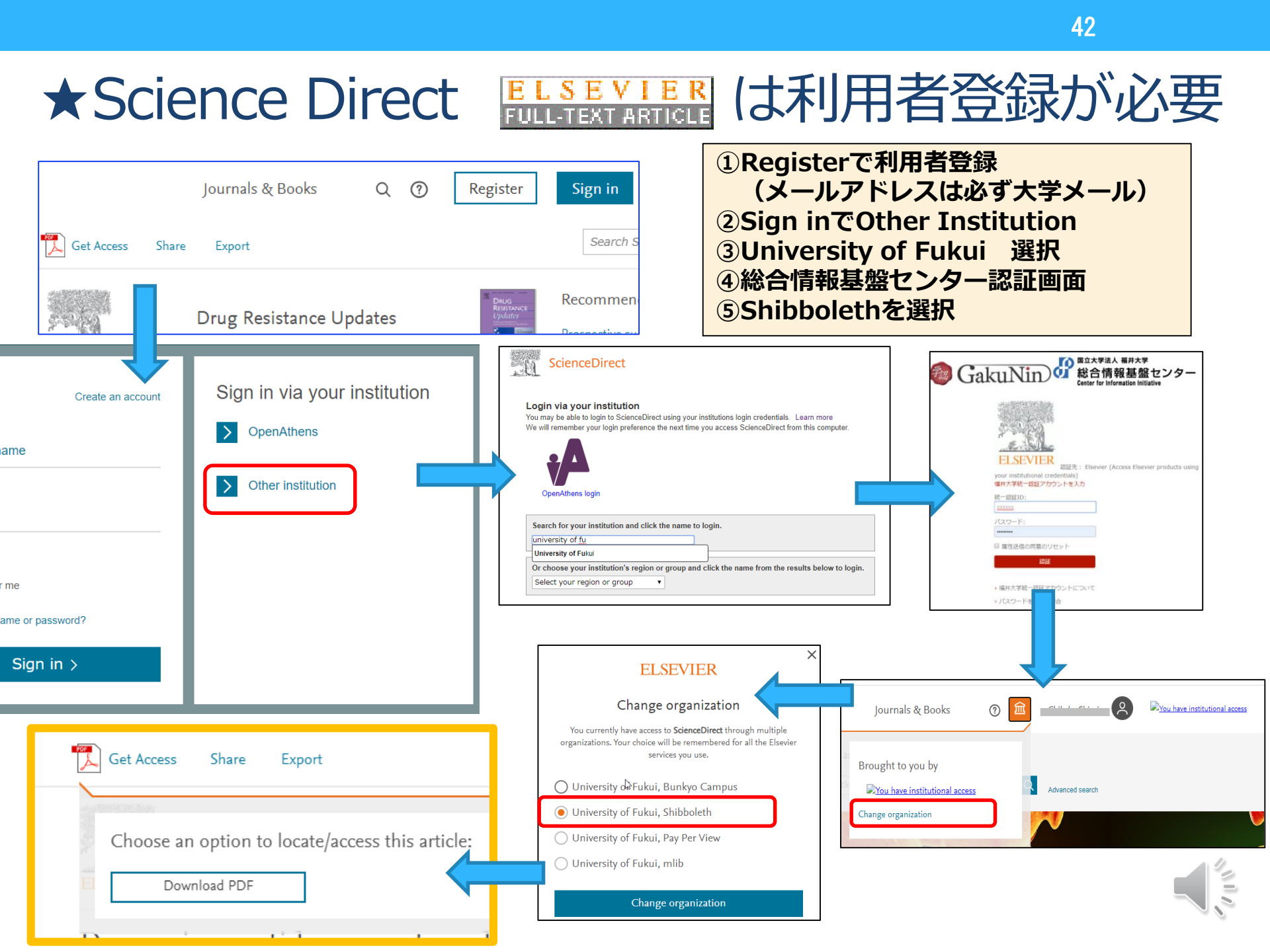

## 全文入手できる論文へのリンクサービス

| Google Chror                                             | ne アドオンカ                                                                                                    | ら入手可能                                                                                                    | CORE D                                                                                                    | iscovery                                         |                   |
|----------------------------------------------------------|----------------------------------------------------------------------------------------------------|----------------------------------------------------------------------------------------------------|----------------------------------------------------------------------------------------------------|--------------------------------------------------|-------------------|
|                                                          | U.S. National Libr                                                                                                    | ary of Medicine                                                                                                    |                                                                                                    |                                                  |                   |
|                                                          | Pub Med.gov                                                                                                    | cisplatin<br>Advanced                                                                                                    |                                                                                                    | × Search                                         | Í                 |
|                                                          | Search results                                                                                                    |                                                                                                    |                                                                                                    | Save Email                                       |                   |
|                                                          | Review > Eur J Pharmaco                                                                                                    | l, 740, 364-78 2014 Oct 5                                                                                                    |                                                                                                    | FULL TEXT LINKS                                  | C                 |
|                                                          | Cisplatin in Canc<br>of Action<br>Shaloam Dasari <sup>1</sup> , Paul Bernard<br>Affiliations + expand<br>058905 PMCID: PMC4 | rchounwou <sup>2</sup><br>1146684 DOI: 10.1016/j.ejphar.2014                                                                                                    | llar Mechanisms                                                                                                    |                                                  | aywall            |
| Fast, one-click access to millions or<br>research papers | of<br>damage, and subsequently indu                                                                                         | mminedichloroplatinum (II), is a well-<br>numerous human cancers including<br>t is effective against various types of<br>nd sarcomas. Its mode of action has<br>on the DNA; interfering with DNA rep<br>cing apoptosis in cancer cells. Howe | -known chemotherapeutic drug. It<br>bladder, head and neck, lung,<br>cancers, including carcinomas,<br>been linked to its ability to<br>bair mechanisms, causing DNA<br>ver, because of drug resistance<br>ms allergic reactions. decrease | Favorites                                        |                   |
|                                                          | immunity to infections, gastroin<br>patients, other platinum-contair<br>been used. Furthermore, co                          | testinal disorders, hemorrhage, and<br>ing anti-cancer drugs such as carbo<br>mbination therapies of cisplatin with                                                                                                    | hearing loss especially in younger<br>platin, oxaliplatin and others, have<br>n other drugs have been highly                                                                                                    | AGE NAVIGATION                                   |                   |
| View PDF                                                 | ered to overcome drug-re<br>nysicochemical properties<br>(either alone or in combination                                    | esistance and reduce toxicity. This co<br>of cisplatin and related platinum-bas<br>with other drugs) for the treatment c                                                                                                    | mprehensive review highlights<br>sed drugs, and discusses its uses<br>of various human cancers. A                                                                                                    | Abstract<br>———————————————————————————————————— | 2020 - PowerPoint |

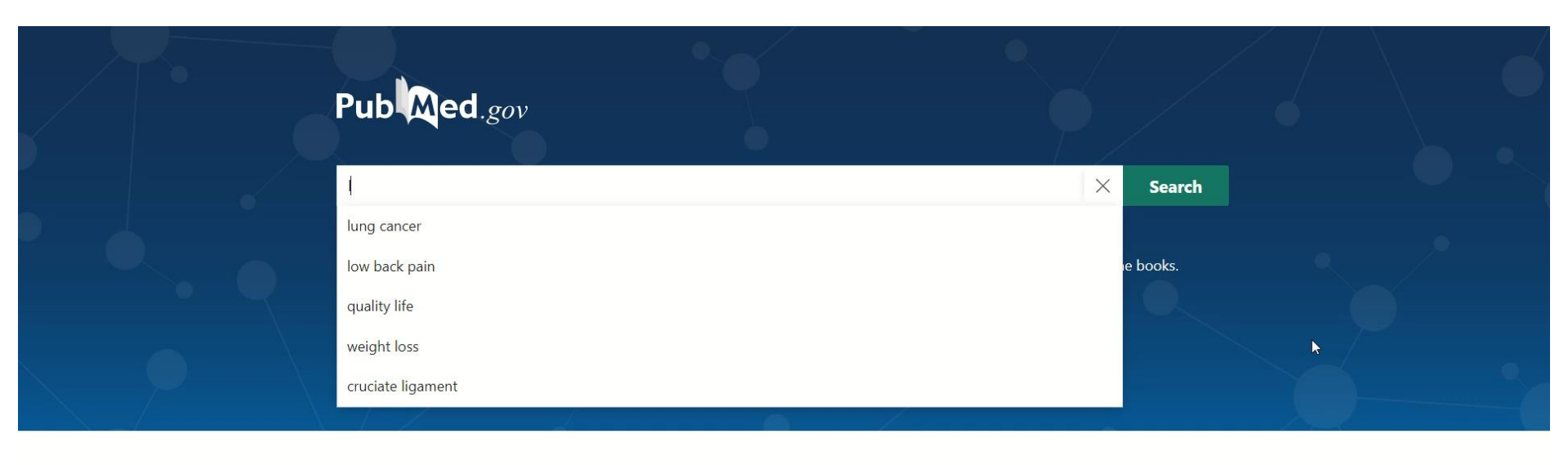

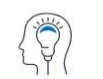

Learn

About PubMed FAQs & User Guide Finding Full Text

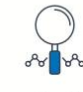

Find Advanced Search Clinical Queries Single Citation Matcher

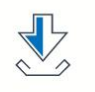

Download E-utilities API FTP Batch Citation Matcher

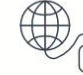

Explore

MeSH Database Journals Legacy PubMed (available until at least 10/31/2020)

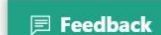

Att a

# ②所蔵を確認する=紙の雑誌の所蔵

| 福井大学での入手方法は以下から                                                                                                    |              |                |               |                                                                                                    |                                       |    |
|----------------------------------------------------------------------------------------------------|--------------|----------------|---------------|----------------------------------------------------------------------------------------------------|---------------------------------------|----|
| この文献に関する情報を確認する                                                                                                    |              |                |               |                                                                                                    |                                       |    |
| ■ フルテキストを入手する ■                                                                                                    |              |                |               |                                                                                                    |                                       |    |
| 📄 Health & Medical Collectionのフルテキスト 1992-01-04 - preser<br>📄 Science Directのフルテキスト 1995-01-01 - present                                                  | nt (Full Tex | t Delay: 3 Mor | nths)         |                                                                                                    |                                       |    |
|                                                                                                    | 10件          | <u> </u>       |               |                                                                                                    |                                       |    |
| ■ 無料のフルテキストを探す ■                                                                                                    | No.          | 所蔵館            | 配置場所          | 卷号                                                                                                    | 年月次                                   | 備考 |
| □ DOAIを使って探す<br>□ Google Scholarでこのタイトル名を探す                                                                                                    | 0001         | 医学図書<br>館      | 総合診療<br>部     | 363-368                                                                                                    | 2004-2006                             |    |
| <ul> <li>■ 所蔵を確認する</li> <li>■</li> <li>● 福井大学の所蔵を確認</li> <li>● 他大学の所蔵を確認</li> </ul>                                                                       |              |                |               | 250(6384, 6387-6388, 6391, 6393), 251(6424),<br>252(6449), 254(6492, 6495, 6498, 6505), 257<br>(6580-6592), 258(6595, 6600, 6603, 6606-660<br>7, 6610, 6613, 6617), 260(6647, 6659, 6662, 6<br>665, 6669), 265(6777-6800), 266-267;1960(71                                                                                           |                                       |    |
| <ul> <li>         文献複写を依頼する ■     </li> <li>         大学へ文献複写の依頼     </li> <li>         関連情報を調べる ■     </li> <li>         (3) IRDBを論題で検索する     </li> </ul> | 0002         | 医学図書<br>館      | 医学図書<br>館(雑誌) | 40-7166), 1962(7219-7229, 7234-7236, 7238-7<br>239, 7241-7248, 7250, 7260, 7262, 7264-727<br>0), 1963(7276, 7279-7322), 1964, 1965(7375-<br>7394, 7396-7415, 7417-7426), 1966, 1967(748<br>1-7531), 1968(7532-7533, 7535-7583), 1969(7<br>584-7597, 7599-7635), 1970-1972, 1973(7793-<br>7840, 7842-7844), 1975-1977, 1978(8054-810) | 1946-1954;<br>1960-1989;<br>1990-2013 |    |
| ₩<br>₩ Web of Scienceを確認<br>₩ 雑誌のインパクトファクターを確認                                                                                                    |              |                |               | 4), 1979-1989;335-382                                                                                                    |                                       |    |
|                                                                                                    |              |                |               |                                                                                                    |                                       |    |

必要な巻号の雑誌があることを確認すること。 医学図書館1階と2階の集密書架に保存されています。

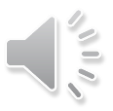

## ③文献複写を依頼する

| 福井大学での入手方法は以下から                                                                                                    | 文献複写依頼                                                                                  |
|----------------------------------------------------------------------------------------------------|-----------------------------------------------------------------------------------------|
| この文献に関する情報を確認する                                                                                                    | 資料の複写を依頼することができます。 ?                                                                    |
| ■ フルテキストを入手する ■                                                                                                    |                                                                                         |
| 📄 Health & Medical Collectionのフルテキスト 1992-01-04 - present (Full Text Delay: 3 Months)                                           | 依頼条件選択 ▶ 依頼情報入力 ▶ 依頼内容確認 ▶ 依頼完了通知                                                       |
| 📄 Science Directのフルテキ女ト 1995-01-01 - present                                                                                    |                                                                                         |
| ■ 毎料のフルテキストを探す ■                                                                                                    |                                                                                         |
|                                                                                                    | 依頼情報入力                                                                                  |
| 山 DOArを使うて来り<br>Pa Google Scholarでこのタイトル名を探す                                                                                    | い下の情報をユカレー「由込」ボタンを押してください                                                               |
|                                                                                                    | *(+))消雨(*(ビバガ))、「中国」バノンビオーロビマルビマッ。                                                      |
| ■ 所蔵を確認する ■                                                                                                    |                                                                                         |
| 🕢 福井大学の所蔵を確認                                                                                                    |                                                                                         |
| ≪ 他大学の所蔵を確認  利用者認証                                                                                                    | 1. 以下の支払方法を入力(確認)してください。                                                                |
|                                                                                                    |                                                                                         |
|                                                                                                    |                                                                                         |
| ILE         パティーマス向ん後ラウガム(泉)         利用者ID(または登録名)         st00000           パスワード         ・・・・・・・・・・・・・・・・・・・・・・・・・・・・・・・・・・・・ |                                                                                         |
| <ul> <li>■ 関連情報を調べる</li> </ul>                                                                                                  | 2. 以下の資料情報を入力(確認)してください。                                                                |
| IRDBを論題で検索する                                                                                                    |                                                                                         |
| ₩ Web of Scienceを確認                                                                                                    | 論文名:Barriers Associated with Presentation Delay among Breast Cancer Patients at Hawassa |
| 👹 雑誌のインパクトファクターを確認                                                                                                    | 論文著者名: Jemebere, Wegene                                                                 |
| ★料金★                                                                                                    | * 音(誘)石:                                                                                |
| ● 今日並う ● 一日 ● 一日 ● 一日 ● 一日 ● 一日 ● 一日 ● 一日 ● 一                                                                                   | 例: vol.12 issue3 = 12(3), 20巻5号 =                                                       |
| $\chi$<br>$\gamma$<br>$\gamma$<br>$\gamma$<br>$\gamma$<br>$\gamma$<br>$\gamma$<br>$\gamma$<br>$\gamma$                          | 出版者:                                                                                    |
| 35、000月柱及(ガノーは70、200月)柱及<br>プニフ送料140四20座(海宮抜数に上ります)                                                                             | ページ: 1356-1363 出版年(西暦): 2019                                                            |
| ノノヘ芯科140 口住反(恆子仪奴によりより。)                                                                                                    |                                                                                         |
|                                                                                                    | 書誌典拠: [AN 139544894 所蔵典拠: ]                                                             |
| ★到有よじの期间★                                                                                                    | Bento .                                                                                 |
| 2 日~3 日桂皮                                                                                                    |                                                                                         |

## ④論文の被引用数

#### 福井大学での入手方法は以下から

#### この文献に関する情報を確認する

フルテキストを入手する

■ Health & Medical Collectionのフルテキスト 1992-01-04 - present (Full Text Delay: 3 Months) Science Directのフルテキスト 1995-01-01 - present

147 1

無料のフルテキストを探す ■ いたはって切す

4

ILL 7

W

| DOAIを使って探す<br>Google Scholarでこのタイトルタを探す | Web of Science                                                                                                    |                                 |                 | Clar<br>Analy                         |
|-----------------------------------------|----------------------------------------------------------------------------------------------------|---------------------------------|-----------------|---------------------------------------|
|                                         | 検索                                                                                                    | ツール 🗸                           | 検索とアラート 🗸       | 検索履歴(マーク                              |
| 所蔵を確認する ■<br>福井大学の所蔵を確認                 | <ul> <li>● デレビルゴ (2) 全文を検索 (全文オプション ▼</li> <li>● エクスポート</li> <li>マークリストに追加</li> </ul>                                                                                                    |                                 |                 |                                       |
| 他大学の所蔵を確認                               | Breast cancer                                                                                                    |                                 |                 |                                       |
| 文献複写を依頼する ■                             | =                                                                                                    |                                 | 引用<br>Web o     | Iネットワーク<br>of Science Core Collection |
| 大子へ文献複与の依頼                              | LANCET                                                                                                    |                                 | 29              | 96                                    |
| 関連情報を調べる ■                              | 著: 365 号: 9472 ページ: 1727-1741<br>DOI: 10.1016/S0140-6736(05)66546-4                                                                                                    |                                 | 被引斥             | 月数                                    |
| RDBを論題で検索する                             | 発行: MAY 14 2005<br>ドキュメントタイプ: Review                                                                                                    |                                 | 🌲 हा            | 用アラートの作成                              |
| Web of Scienceを確認                       | ジャーナルインパクトを表示                                                                                                    |                                 | すべて             | ての法引用数                                |
| 雑誌のインパクトファクターを確認                        | 抄録                                                                                                    |                                 | 9.11            |                                       |
|                                         | Breast cancer remains a public-health issue on a global scale. We report new information about the disease from the past 5 years                                                                                                    | . Early age at fi               | irst 314 i      | n横断検索                                 |
|                                         | birth, increasing parity, and tamoxifen use are related to long-term lifetime reduction in breast-cancer risk. Ductal carcinomas in suggested to be renamed ductal intraenithelial neoplasia to emphasise its non-life-threatening nature. An alternative approach i  | situ has been<br>the progenitor | 詳細君<br>/stem    | 表示                                    |
|                                         | cell theory, predicts that only some tumour cells cause cancer progression and that these should be targeted by treatment. Mamr<br>ultrasonography are still the most effective for women with non-dense and dense breast tissues, respectively. Additionally, MRI, I | mography and<br>ymphatic map    | ping, <b>16</b> | 50                                    |

the nipple-sparing mastectomy, partial breast irradiation, neoadjuvant systemic therapy, and adjuvant treatments are promising for subgroups of breast-cancer patients. Although tamoxifen can be offered for endocrine-responsive disease, aromatase inhibitors are increasingly used. Assessment of potential molecular targets is now important in primary diagnosis. Tyrosine-kinase inhibitors and other drugs with anti-angiogenesis properties are currently undergoing preclinical investigations.

47

引用文献

関連レコードを表示

## <u>⑤雑誌のインパクトファクターを確認</u>

#### 福井大学での入手方法は以下から

この文献に関する情報を確認する

フルテキストを入手する

Health & Medical Collectionのフルテキスト 1992-01-04 - present (Full Text Delay: 3 Months)
 Science Directのフルテキスト 1995-01-01 - present

無料のフルテキストを探す
 DOAIを使って探す
 Google Scholarでこのタイトル名を探す

所蔵を確認する
 価
 価
 価
 価
 価

 </l

■ 文献複写を依頼する
 ■
 ■
 大学へ文献複写の依頼

関連情報を調べる
 ■
 (i) IRDBを論題で検索する
 (ii) Web of Scienceを確認
 (iii) 雑誌のインパクトファクターを確認

|  |    | \ N        | $\mathbf{I}$ | ` <b>—</b> |  |
|--|----|------------|--------------|------------|--|
|  | ᄂᄼ | <b>۱</b> ו |              |            |  |
|  |    |            |              |            |  |

ISSN: 0140-6736 eISSN: 1474-547X ELSEVIER SCIENCE INC STE 800, 230 PARK AVE, NEW YORK, NY 10169 ENGLAND Go to Journal Table of Contents Go to Ulrich's Printable Version TITLES ISO: Lancet JCR Abbrev: LANCET

CATEGORIES MEDICINE, GENERAL & INTERNAL --SCIE LANGUAGES English

PUBLICATION FREQUENCY 52 issues/year

48

Current Year 2017 All Years

The data in the two graphs below and in the Journal Impact Factor calculation panels represent citation activity in 2018 to items published in the journal in the prior two years. They detail the components of the Journal Impact Factor. Use the "All Years" tab to access key metrics and additional data for the current year and all prior years for this journal.

| Journal Impact Factor Trend 2018 Printable Version | Citation distribution 2018                                | Printable Version 🏼 🖉 |
|----------------------------------------------------|-----------------------------------------------------------|-----------------------|
| 59.102<br>2018 Journal Impact Factor               | 27.5 33<br>Article citation median Review citation median |                       |
| 60 100%                                            | 600                                                       |                       |
| 45                                                 | 500<br>8 400                                              |                       |
| L 23 30 - 50% 25                                   | 20<br>75 300<br>76                                        |                       |
| 19 (1997)<br>15 - 25% 25% 25%                      | 100                                                       |                       |
| 0                                                  |                                                           | 10                    |

インパクトファクター:雑誌の評価尺度

## おまけ

Europe PMC

https://europepmc.org/

#### イギリス版PubMed PubMedとの違い 全文までテキスト検索 MeSH機能はない

Allie

https://allie.dbcls.jp/ja

生命科学分野において利用されている略語とその展開形を 検索するサービス

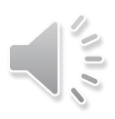

**4**9

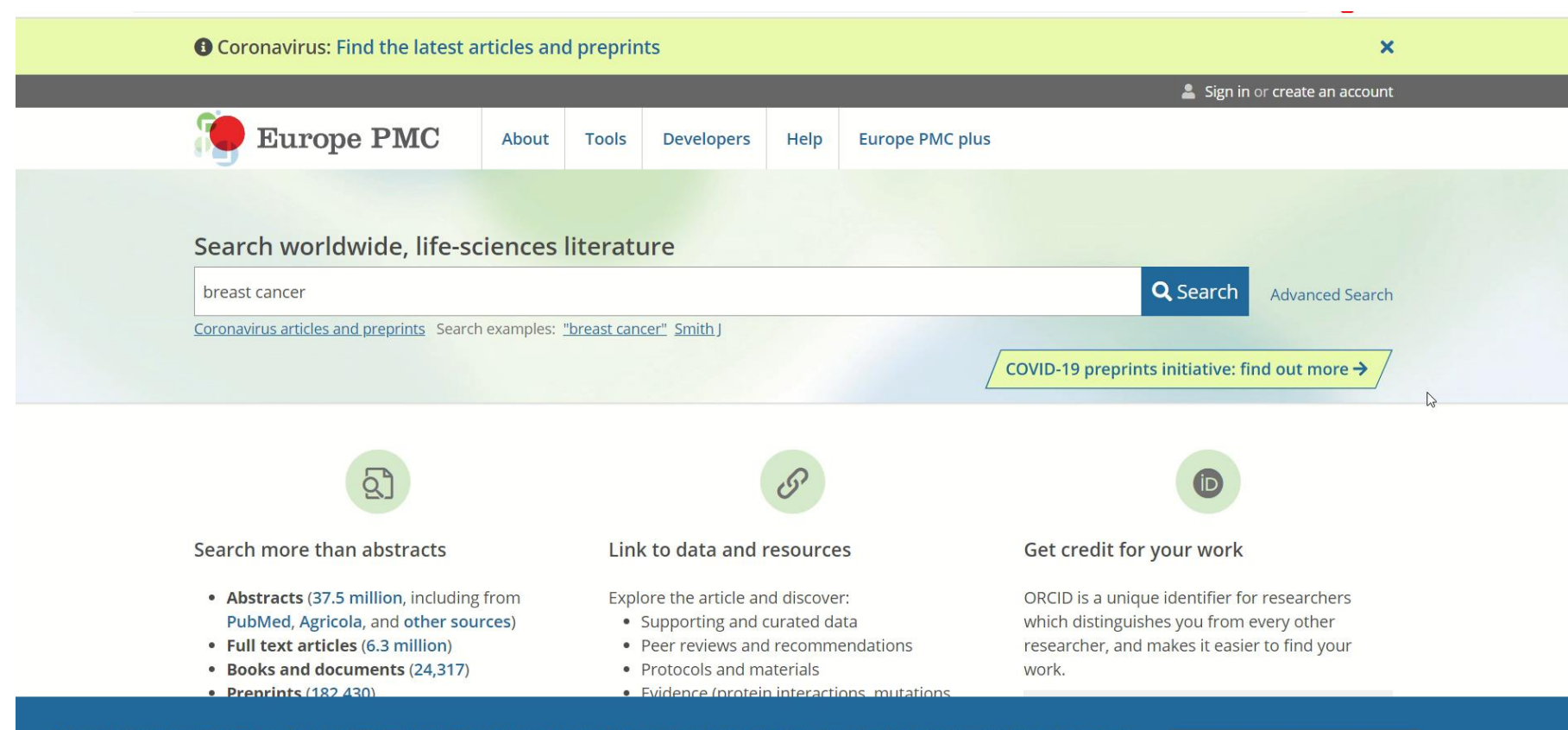

This website requires cookies, and the limited processing of your personal data in order to function. By using the site you are agreeing to this as outlined in our <u>privacy notice</u> and <u>cookie policy</u>.

I agree, dismiss this banner

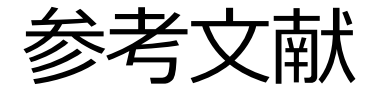

- ・AJACS Webセミナー 2020/9/17
- ・進化するPubMed日本医学図書館協会病院部会研修会(山口直比古) https://www.youtube.com/watch?v=5pPJw5Zrak4&t=1273s
- ・2019年度JMLA近畿・東海地区会共催PubMed検索中級WS資料(大瀬戸貴己)
- ・PICOから始める医学文献検索のすすめ
- ・第4回JMLA学術集会・文献検索演習中級2019資料(大崎泉、成田ナツキ)
- ・第4回JMLAコア研修テキスト:コア5 医中誌Web検索初級(笹谷裕子)
- ・図解PubMedの使い方 インターネットで医学文献を探す
  - /岩下愛,山下ユミ 共著 第7版 2016.11
- ・臨床研究の教科書 / 川村孝 著 2016.3
- ・PubMed の使い方 / 東京大学医学図書館 2014.4 http://www.lib.m.u-tokyo.ac.jp/manual/pubmedmanual.pdf
- ・PubMedパワーアップ講座 / 東京大学医学図書館 2017.7 http://www.lib.m.u-tokyo.ac.jp/siryo/PubMed-a.pdf
- ・基礎から学ぶ PubMedの使い方 / 京都大学医学図書館 2016.5 http://www.lib.med.kyoto-u.ac.jp/pdf/pubmed\_howto.pdf
- ・PubMed@KEIO 検索の基本と検索語の選び方
  - /慶應義塾大学 信濃町メディアセンター 2018.4

http://www.med.lib.keio.ac.jp/pdf/ug/ug\_pubmed.pdf